### EMFAC-HK

Using the Program

## **EMFAC-HK Version 3.1**

- Scheduled for Release January 2016 (Beta V3.09 Today)
- Replaces EMFAC-HK V2.6
- Base Year 2002-2013
- Reorder of Vehicle Classes
- Revised INP format (SI Units, Header)
- Single Scenario limitation
- Alternate baseline forecasting algorithm and GUI

#### **EMFAC-HK Version 3.1**

#### Vehicle Classification Chart (Classes 1-10)

| Index | Vehicle Class<br>Description            | Fuel<br>Type* | Gross<br>Vehicle<br>Weight<br>(tonnes) | Code |
|-------|-----------------------------------------|---------------|----------------------------------------|------|
| 1     | Private Cars (PC)                       | ALL           | ALL                                    | PC   |
| 2     | Taxi                                    | ALL           | ALL                                    | TAXI |
| 3     | Light Goods Vehicles (<=2.5t)           | ALL           | ≤ 2.5                                  | LGV3 |
| 4     | Light Goods Vehicles (2.5-3.5t)         | ALL           | 2.5-3.5                                | LGV4 |
| 5     | Light Goods Vehicles (3.5-5.5t)         | ALL           | 3.5-5.5                                | LGV6 |
| 6     | Medium & Heavy Goods Vehicles (5.5-15t) | ALL           | 5.5-15                                 | HGV7 |
| 7     | Medium & Heavy Goods Vehicles (≥15t)    | ALL           | ≥ 15                                   | HGV8 |
| 8     | Public Light Buses                      | ALL           | ALL                                    | PLB  |
| 9     | Private Light Buses (≤ 3.5t)            | ALL           | ≤ 3.5                                  | PV4  |
| 10    | Private Light Buses (>3.5t)             | ALL           | > 3.5                                  | PV5  |

\* All: petrol, diesel, or LPG.

#### **EMFAC-HK Version 3.1**

#### Vehicle Classification Chart (Classes 11-21)

| Index | Vehicle Class<br>Description   | Fuel<br>Type* | Gross<br>Vehicle<br>Weight<br>(tonnes) | Code |
|-------|--------------------------------|---------------|----------------------------------------|------|
| 11    | Non-franchised Buses (<6.4t)   | ALL           | < 6.4                                  | NFB6 |
| 12    | Non-franchised Buses (6.4-15t) | ALL           | 6.4-15                                 | NFB7 |
| 13    | Non-franchised Buses (>15t)    | ALL           | >15                                    | NFB8 |
| 14    | Single Deck Franchised Buses   | ALL           | ALL                                    | FBSD |
| 15    | Double Deck Franchised Buses   | ALL           | ALL                                    | FBDD |
| 16    | Motor Cycles                   | ALL           | ALL                                    | MC   |
| 17    | Placeholder (P1)               |               |                                        | P1   |
| 18    | Placeholder (P2)               |               |                                        | P2   |
| 19    | Placeholder (P3)               |               |                                        | P3   |
| 20    | Placeholder (P4)               |               |                                        | P4   |
| 21    | Placeholder (P5)               |               |                                        | P5   |

### Objectives

- Install EMFAC-HK v 3.1 software
- Step by step tutorial to demonstrate examples of emission data routinely run by EMFAC-HK
- Discuss EMFAC-HK 3.1 input/output screens
- Perform exercises using EMFAC-HK v 3.1

#### System Requirements / Installation

• Executables -

http://www.epd.gov.hk/epd/english/environmentinhk/air/guide\_ref/emfac-hk.html

- x86 compatible Microsoft 32-bit or 64-bit OS (preferably Microsoft Windows XP Service Pack 3, Windows Vista, or Windows 7, 8 OR 10 operating systems)
- 45 MB of Hard Disk space
- **Minimum** 64 MB RAM (128 MB recommended)
- Available Hard Disk Space 350 MB

### Installation

- Program:
  - EmfacHKV3.09Beta.exe
    - Emfac\_HK\_v3.1 "Beta" Installation Packet
    - Installs EmfacHKV3\_0\_9Beta.exe and supporting libraries in default, or user-specified directory

### Running the Program Opening Screen

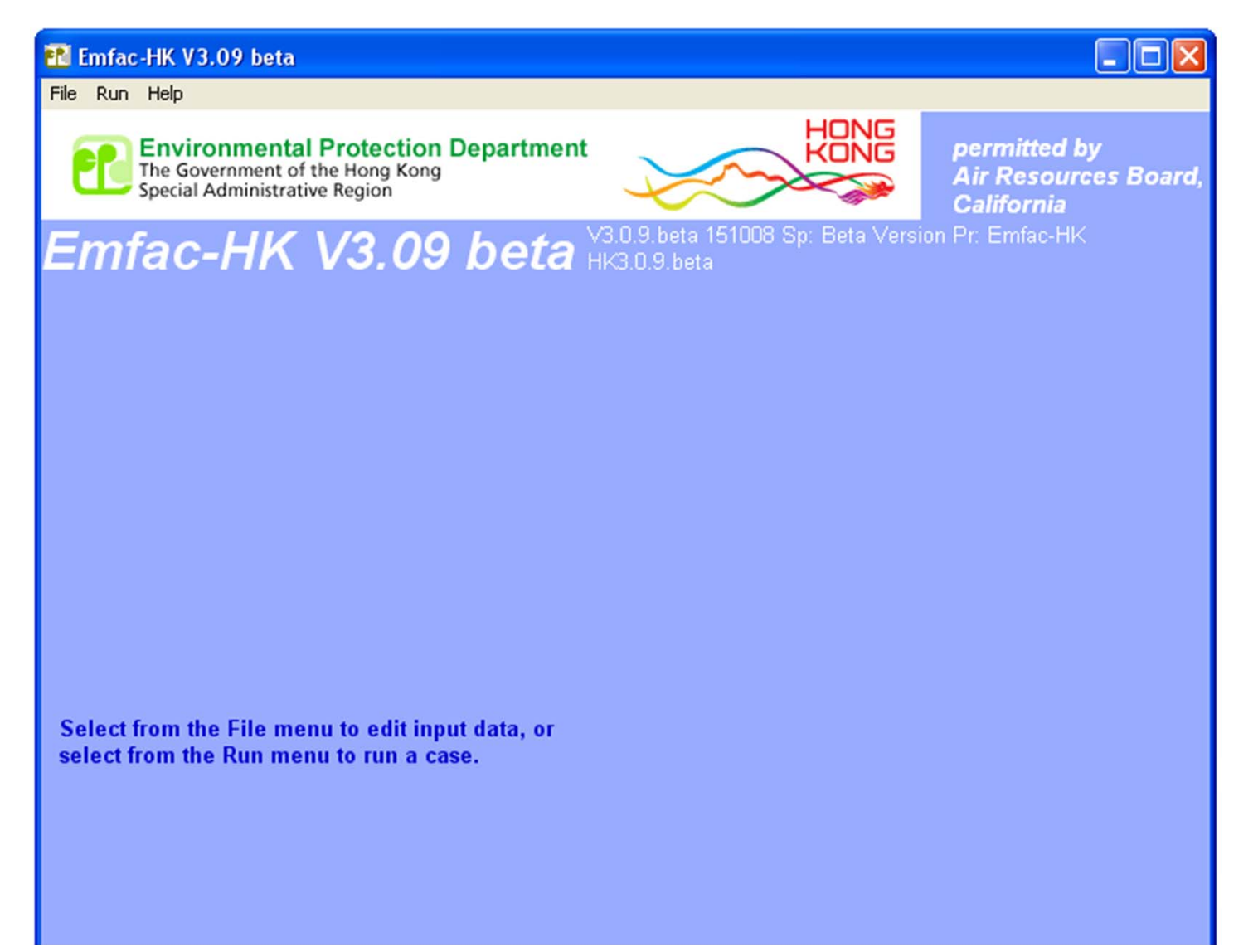

# Main Screen

| At Emfac HK V3.09 beta Editing da                              | ata                                                  |                           |                                                    |                 |
|----------------------------------------------------------------|------------------------------------------------------|---------------------------|----------------------------------------------------|-----------------|
| File Run Help                                                  |                                                      |                           |                                                    |                 |
| The Government of the Hong Ko<br>Special Administrative Region | on Department                                        |                           | permitted by<br>Air Resources Board,<br>California |                 |
| Emfac-HK V3.0                                                  | 9 beta <sup>V3.0.9.beta 1511</sup><br>HK3.0.9.beta   | 008 Sp: Beta Version      | Pr: Emfac-HK                                       |                 |
| MAIN                                                           |                                                      | <b>─</b> ] ←              |                                                    | labs must be    |
|                                                                |                                                      | N                         | ofile                                              | performed in    |
| List of Available Scenarios                                    | Current Scenario Data                                |                           |                                                    | sequence if     |
|                                                                | Number: 0 of 0<br>Name:                              |                           |                                                    | "Now"           |
|                                                                |                                                      |                           |                                                    |                 |
|                                                                | Lalendar Year:<br>Season:                            |                           |                                                    |                 |
|                                                                | Туре:                                                |                           |                                                    | Include/exclude |
|                                                                | IM Program Parameters                                | Save                      |                                                    | HK in-use       |
|                                                                |                                                      | Save As                   |                                                    | emission        |
|                                                                | Add New Scenario                                     | Run                       |                                                    | roduction       |
|                                                                | Edit Scenario                                        | Finish Editing            |                                                    | reduction       |
| * Denotes currently active scenario                            | Berime Size Change Date                              | Cancer                    |                                                    | programs        |
|                                                                | rregime Size change baka                             | ply Regime Changes **     |                                                    |                 |
|                                                                | Column Firel                                         | % Reduction Start         |                                                    |                 |
|                                                                | Private Car-Petrol:                                  | 20 20 2014                |                                                    |                 |
|                                                                | Taxi-LPG:                                            | 85 85 2014                |                                                    |                 |
|                                                                | Public Light Bus-LPG:<br>Private Light Bus >3.5H PG: | 40 40 2014                |                                                    |                 |
|                                                                | Above 15t-Diesel                                     | 0 0 2014                  |                                                    |                 |
|                                                                | ** When checked, change                              | s apply to all scenarios. |                                                    |                 |

#### Input 1: Adding or Editing Scenarios

| 📧 Emfac-HK V3.09 beta Editing data                                                              |                                                               |                                                    |  |  |
|-------------------------------------------------------------------------------------------------|---------------------------------------------------------------|----------------------------------------------------|--|--|
| File Run Help                                                                                   |                                                               |                                                    |  |  |
| Environmental Protection De<br>The Government of the Hong Kong<br>Special Administrative Region | epartment                                                     | permitted by<br>Air Resources Board,<br>California |  |  |
| Emfac-HK V3.09                                                                                  | <b>beta</b> V3.0.9.beta 151008 Sp: Beta Versi<br>HK3.0.9.beta | on Pr: Emfac-HK                                    |  |  |
| . Input 1                                                                                       |                                                               |                                                    |  |  |
| Step 1 - Geographic Area<br>Area Type: SAR                                                      | SAR<br>Hong Kong                                              |                                                    |  |  |
| Step 2a - Target Years Step 2b - Alternate Baseline Yr                                          |                                                               |                                                    |  |  |
| Select a Calendar Year                                                                          | Alternate Baseline Data<br>Year INACTIVE                      |                                                    |  |  |
| Scenario Years for Output                                                                       | OPTIONAL: Selecting this<br>option overrides EMFAC-HK.        |                                                    |  |  |

### Step 1: Geographic Area

| 🎦 Emfac-HK V3.09 beta Editing data                                                              |                                                                                                    |                                                    |          |
|-------------------------------------------------------------------------------------------------|----------------------------------------------------------------------------------------------------|----------------------------------------------------|----------|
| File Run Help                                                                                   |                                                                                                    |                                                    |          |
| Environmental Protection De<br>The Government of the Hong Kong<br>Special Administrative Region | epartment                                                                                                    | permitted by<br>Air Resources Board,<br>California |          |
| Emfac-HK V3.09                                                                                  | <b>beta</b> V3.0.9.beta 151008 Sp: Beta Ve<br>HK3.0.9.beta                                                       | rsion Pr. Emfac-HK                                 |          |
| . Input1]. [. [. [. ].                                                                          |                                                                                                    |                                                    |          |
| Basic scenario data - Select Area, Ca                                                           | lculation Method, Calendar Year(s), and Season                                                                   |                                                    |          |
| Step 1 - Geographic Area<br>Area Type: SAR                                                      | SAR<br>Hong Kong                                                                                                 |                                                    |          |
| SAR                                                                                             | June 1 and 1 and 1 and 1 and 1 and 1 and 1 and 1 and 1 and 1 and 1 and 1 and 1 and 1 and 1 and 1 and 1 and 1 and | Step 1: "Au<br>Settings                            | itomatic |
|                                                                                                 |                                                                                                    |                                                    |          |
| Step 2a - Larget Years                                                                          | Step 20 - Alternate Baseline 11                                                                                  |                                                    |          |
| Select                                                                                          | Inactive                                                                                                    |                                                    |          |
| Select a Calendar Year                                                                          | Alternate Baseline Data<br>Year INACTIVE                                                                         |                                                    |          |
| Scenario Years for Output                                                                       | OPTIONAL: Selecting this<br>option overrides EMFAC-HK                                                            |                                                    |          |

#### Step 2a: Target Years

| 🎦 Emfac-HK V3.09 beta Editing data                                                                                                    |                                                                       |                                                    |  |  |
|----------------------------------------------------------------------------------------------------|-----------------------------------------------------------------------|----------------------------------------------------|--|--|
| File Run Help                                                                                                    |                                                                       |                                                    |  |  |
| Environmental Protection Dep<br>The Government of the Hong Kong<br>Special Administrative Region                                          | partment                                                              | permitted by<br>Air Resources Board,<br>California |  |  |
| Emfac-HK V3.09 k                                                                                                    | <b>) e<i>ta</i></b> V3.0.9.beta 151008 Sp: Beta Versi<br>HK3.0.9.beta | on Pr: Emfac-HK                                    |  |  |
| . Input 1                                                                                                    |                                                                       |                                                    |  |  |
| Basic scenario data - Select Area, Calculation Method, Calendar Year(s), and Season Step 1 - Geographic Area Area Type: SAR Hong Kong SAR |                                                                       |                                                    |  |  |
|                                                                                                    | Step 2a: "Target<br>Year" Settings                                    |                                                    |  |  |
| Step 2a - Target Years                                                                                                    | Step 2b - Alternate Baseline Yr                                       |                                                    |  |  |
| Select                                                                                                    | Inactive                                                              |                                                    |  |  |
| Select a Calendar Year                                                                                                    | Alternate Baseline Data<br>Year INACTIVE                              |                                                    |  |  |
| Scenario Years for Output                                                                                                    | OPTIONAL: Selecting this<br>option overrides EMFAC-HK                 |                                                    |  |  |

#### Step 2b: Alternate Baseline Year (Optional)

| 配 Emfac-HK V               | 3.09 beta Editing data                                                                  |                                                                                                    |                                                                                                    |
|----------------------------|-----------------------------------------------------------------------------------------|----------------------------------------------------------------------------------------------------|----------------------------------------------------------------------------------------------------|
| File Run Help              |                                                                                         |                                                                                                    |                                                                                                    |
| Envir<br>The Go<br>Special | ronmental Protection E<br>overnment of the Hong Kong<br>Administrative Region           | Department                                                                                                    | permitted by<br>Air Resources Board,<br>California                                                           |
| Emfac                      | -HK V3.09                                                                               | <b>beta</b> V3.0.9.beta 151008 Sp: Beta Ve<br>HK3.0.9.beta                                                          | rsion Pr: Emfac-HK                                                                                           |
| _ Input 1                  |                                                                                         |                                                                                                    |                                                                                                    |
| Ba                         | asic scenario data - Select Area, C<br>I - Geographic Area<br>Area Type: SAR            | Hong<br>Hong<br>Hong<br>Hong<br>Hong<br>Hong<br>Hong<br>Hong                                                        | Baseline Year".<br>the target year using an<br>ear. The default<br>be edited (shown later).<br>Year Selected |
|                            | Step 2a - Target Years<br>Select<br>Select a Calendar Year<br>Scenario Years for Output | Step 2b - Alternate Baseline Yr<br>Inactive<br>Alternate Baseline Data<br>Year INACTIVE<br>OPTIONAL' Selecting this |                                                                                                    |

#### Step 2a: Target Year Selection

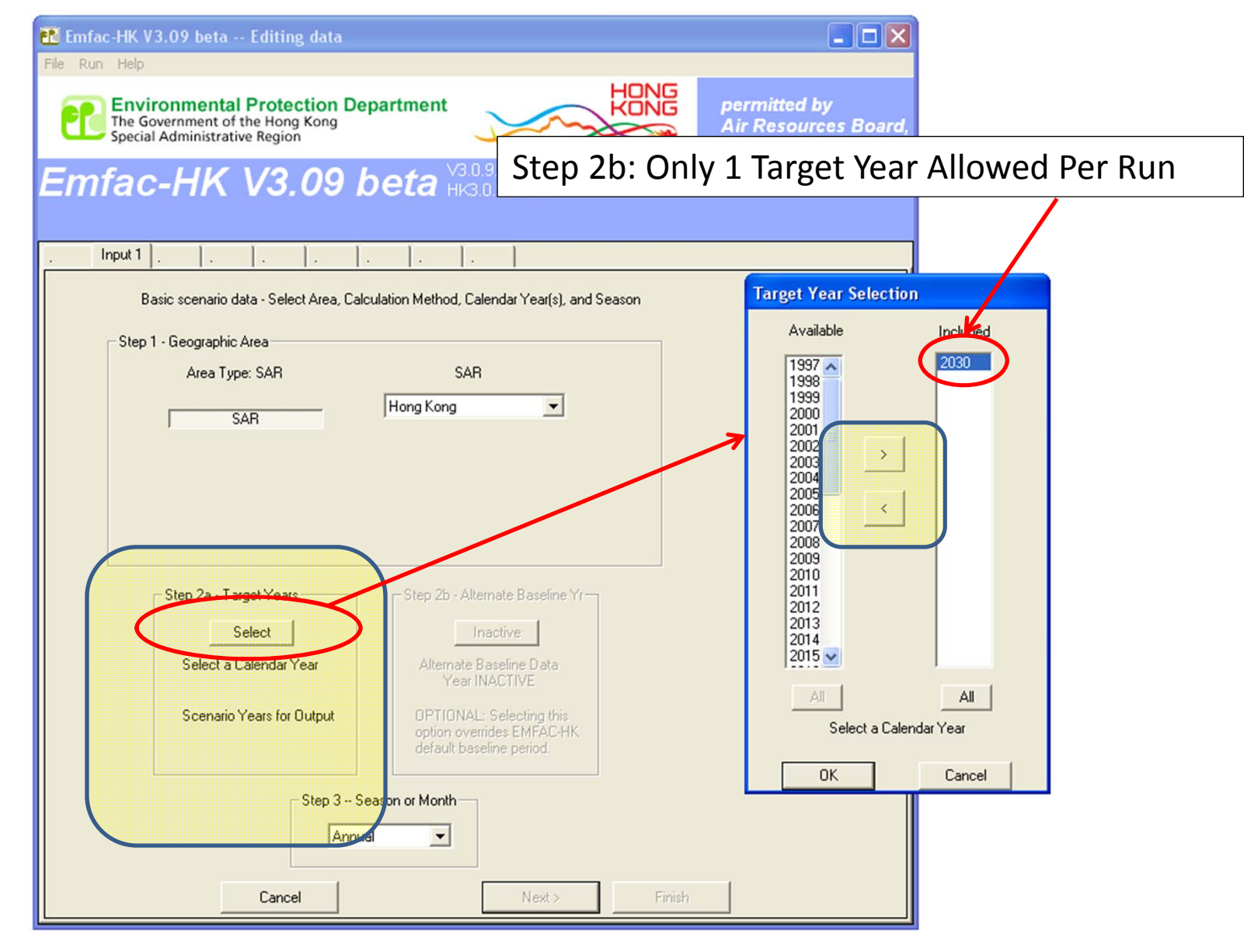

#### Step 2b: Alternate Baseline Year Selection

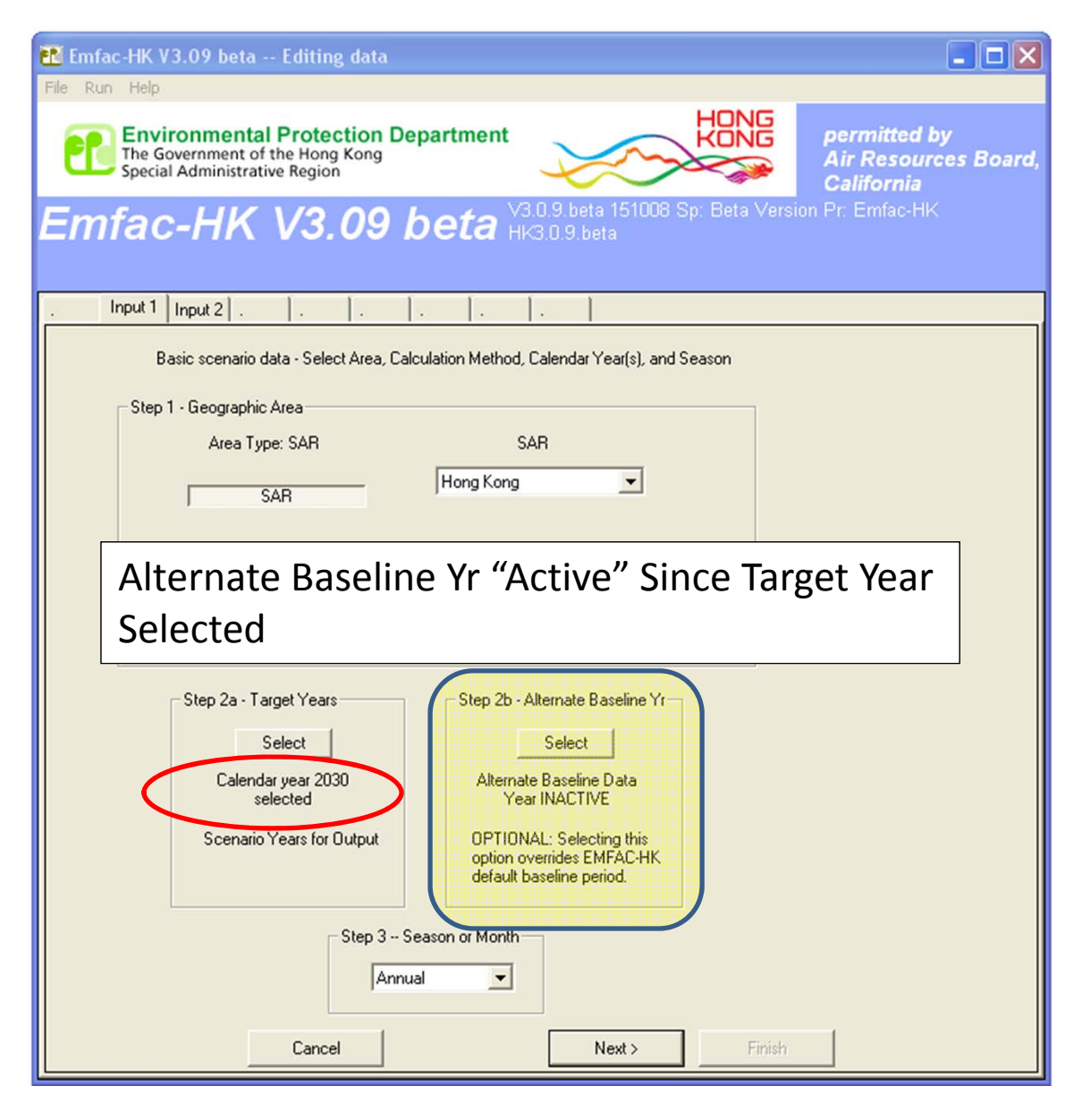

#### Step 2b: Alternate Baseline Year Selection

| 🛃 Emfac-HK V3.09 beta Editing data                                                                    |                                                                                                    |
|----------------------------------------------------------------------------------------------------|----------------------------------------------------------------------------------------------------|
| File Run Help                                                                                         |                                                                                                    |
| The Government of the Hong Kong<br>Special Administrative Region                                      | ONG     permitted by       Air Resources Board,       California                                                                     |
| Emfac-HK V3.09 beta <sup>V3.0.9.beta</sup> <sup>HK3.0.9.beta</sup>                                    | Beta Version Pr. Emfac-HK                                                                                                    |
| . Input 1 Input 2                                                                                     |                                                                                                    |
| Basic scenario data - Select Area, Calculation Method, Calendar Yearís), and Seasor                   | Alternate Baseline Yr Selection                                                                                                    |
|                                                                                                    | Available Included                                                                                                    |
| Step 1 - Geographic Area<br>Area Type: SAR SAR<br>SAR Hong Kong                                       | 2002<br>2003<br>2004<br>2005<br>2006<br>2007<br>2008<br>2009<br>2010<br>2011<br>2012<br>2013<br>2015<br>2016<br>2016<br>2016<br>2017 |
| Step 2a - Target Years<br>Select<br>Calendar year 2030<br>selected                                    | 2018<br>2019<br>2020<br>2021 ✓<br>All All                                                                                            |
| Scenario Years for Uutput UPTIUNAL: Selecting this option overrides EMFAC-HK default baseline period. | No Alternate baseline data year OK Cancel                                                                                            |
| Step 3 Season or Month                                                                                |                                                                                                    |
| Cancel Next>                                                                                          | Finish                                                                                                    |

#### Step 3: Season or Month Selection

| 🖥 Emfac-HK V3.09 beta Editing data                               |                                               |                                                  |
|------------------------------------------------------------------|-----------------------------------------------|--------------------------------------------------|
| ile Run Help                                                     |                                               |                                                  |
| The Government of the Hong Kong<br>Special Administrative Region | rtment                                        | permitted by<br>Air Resources Boar<br>California |
| Emfac-HK V3.09 be                                                | V3.0.9. beta 151008 Sp: Beta Vers             | sion Pr. Emfac-HK                                |
|                                                                  |                                               |                                                  |
| . Input 1 Input 2                                                |                                               |                                                  |
| Basic scenario data - Select Área, Calculat                      | ion Method, Calendar Year(s), and Season      |                                                  |
|                                                                  |                                               |                                                  |
| Area Tune: SAB                                                   | SAB                                           |                                                  |
|                                                                  | Hong Kong 🗸                                   |                                                  |
| SAR                                                              |                                               |                                                  |
|                                                                  |                                               |                                                  |
|                                                                  |                                               |                                                  |
|                                                                  |                                               |                                                  |
|                                                                  |                                               |                                                  |
| Step 2a - Target Years                                           | Step 2b - Alternate Baseline Yr               |                                                  |
| Select                                                           | ACTIVATED                                     |                                                  |
| Calendar year 2030                                               | Alternate Baseline data<br>year 2014 selected |                                                  |
| Scenario Years for Output                                        | OPTIONAL: Selecting this                      |                                                  |
| Scenario reals foi output                                        | option overrides EMFAC-HK                     |                                                  |
|                                                                  |                                               |                                                  |
| Step 3 - Seaso                                                   | nor Month Sten 3. Δηρι                        | ual "Default"                                    |
| Annual                                                           |                                               | dai Delault                                      |
| January<br>February                                              |                                               | -                                                |
| Carcel March<br>April                                            | Next > Finish                                 |                                                  |
| June                                                             |                                               |                                                  |
| August                                                           |                                               |                                                  |
|                                                                  |                                               |                                                  |

### Steps 4-7: Scenario Details Screen

| 酯 Emfac-HK V3.09 beta                                            | Editing data                                                                           |                                                                           |                                                    |
|------------------------------------------------------------------|----------------------------------------------------------------------------------------|---------------------------------------------------------------------------|----------------------------------------------------|
| <u>File Run H</u> elp                                            |                                                                                        |                                                                           |                                                    |
| Environmento<br>The Government o<br>Special Administra           | al Protection Department<br>of the Hong Kong<br>tive Region                            |                                                                           | permitted by<br>Air Resources Board,<br>California |
| Emfac-HK                                                         | <i>V3.09 beta</i> ⊮                                                                    | 3.0.9.beta 151008 Sp: Beta Versio<br>K3.0.9.beta                          | n Pr: Emfac-HK                                     |
| . Input 1 Input 2                                                |                                                                                        |                                                                           |                                                    |
| Basic scenario data - Select<br>⊢Step 4 Scenario Title fo        | t or Enter Scenario Title<br>or Reports                                                |                                                                           | 7                                                  |
| <untitled></untitled>                                            |                                                                                        | Default Title                                                             | ]                                                  |
|                                                                  |                                                                                        |                                                                           | _                                                  |
| Step 5 - Model Years<br>All model years selecte<br>All<br>Modify | step 6 - Vehicle Classes<br>MODIFIED: All vehicle<br>classes selected<br>All<br>Modify | Step 7 - 1/M Program Sched<br>Standard 1/M schedules<br>Default<br>Modify | ule                                                |
|                                                                  | Cancel < Back                                                                          | Next > Finish                                                             |                                                    |

### Step 4: Scenario Title

| 🎦 Emfac-HK V3.09 beta Editing data                                                                                                    |                                                   |
|----------------------------------------------------------------------------------------------------|---------------------------------------------------|
| <u>File R</u> un <u>H</u> elp                                                                                                    |                                                   |
| Environmental Protection Department<br>The Government of the Hong Kong<br>Special Administrative Region                                                                                                    | permitted by<br>Air Resources Board<br>California |
| Emfac-HK V3.09 beta V3.0.9.beta 151008 Sp: Beta Versio<br>HK3.0.9.beta                                                                                                    | on Pr: Emfac-HK                                   |
| . Input 1 Input 2                                                                                                    |                                                   |
| Basic scenario data - Select or Enter Scenario Title                                                                                                    |                                                   |
| Step 4 Scenario Title for Reports                                                                                                    |                                                   |
| <ul> <li>Untitled&gt;</li> </ul>                                                                                                    |                                                   |
|                                                                                                    |                                                   |
| Step 5 - Model Years       Step 6 - Vehicle Classes       Step 7 - 1/M Pugram Sched         All model years selected       MODIFIED: All vehicle classes selected       Standard / M schedules         All       All       Default         Modify       Modify       Modify | lule                                              |
| Step 4: Click "Default Title" to popu                                                                                                    | late a                                            |
| default title or type in box.                                                                                                    |                                                   |
| Cancel < Back Next> Finish                                                                                                    |                                                   |

### Step 4: Scenario Title "Populated"

| 🎦 Emfac-HK V3.09 beta Editing data                                                                                                    |                                                  |
|----------------------------------------------------------------------------------------------------|--------------------------------------------------|
| <u>File Run H</u> elp                                                                                                    |                                                  |
| Environmental Protection Department<br>The Government of the Hong Kong<br>Special Administrative Region                                                                           | DNG<br>DNG<br>Air Resources Board,<br>California |
| Emfac-HK V3.09 beta <sup>V3.0,9, beta</sup> HK3.0,9, beta                                                                                                    | Beta Version Pr: Emfac-HK                        |
| . Input 1 Input 2 Mode and Output                                                                                                    |                                                  |
| Basic scenario data - Select or Enter Scenario Title<br>Step 4 Scenario Title for Reports<br>Hong Kong SAR Annual CYr 2030 Default Title                                          | Default Title                                    |
| In Emfac Impact Rate reports, titles over 40 characters will be truncated!                                                                                                    |                                                  |
| Step 5 - Model Years     Step 6 - Vehicle Classes     Step 7 - 1/M Pr       All model years selected     MODIFIED: All vehicle classes selected     Standard 1/M       All     De | rogram Schedule<br>I schedules<br>fault          |
| Modify Modify M                                                                                                    | odify                                            |
|                                                                                                    |                                                  |
|                                                                                                    |                                                  |
|                                                                                                    |                                                  |
|                                                                                                    |                                                  |
| Cancel < Back Next>                                                                                                    | Finish                                           |

### Step 5: Model Year Selection

| 🌇 Emfac-HK V3.09 beta Editing data                                                                      | 🗖 🗖 🔽                                                            |
|----------------------------------------------------------------------------------------------------|------------------------------------------------------------------|
| <u>File R</u> un <u>H</u> elp                                                                           |                                                                  |
| Environmental Protection Department<br>The Government of the Hong Kong<br>Special Administrative Region | HONG<br>Permitted by<br>Air Resources Board<br>California        |
| Emfac-HK V3.09 beta                                                                                     | V3.0.9.beta 151008 Sp: Beta Version Pr: Emfac-HK<br>HK3.0.9.beta |
| . Input 1 Input 2 Mode and Output                                                                       |                                                                  |
| Basic scenario data - Select or Enter Scenario Title                                                    |                                                                  |
| Step 4 Scenario Title for Reports                                                                       |                                                                  |
| Hong Kong SAR Annual CYr 2030 Default Title                                                             | Default Title                                                    |
| In Emfac Impact Rate reports, titles over 40 ch                                                         | aracters will be truncated!                                      |
| Step 5 - Model Years Step 6 - Vehicle Classes                                                           |                                                                  |
| All model years selected MODIFIED: All vehicle<br>classes selected                                      | Standard I/M schedules                                           |
|                                                                                                    | Default                                                          |
| Modify                                                                                                  | Modify                                                           |
|                                                                                                    |                                                                  |
|                                                                                                    |                                                                  |
|                                                                                                    |                                                                  |
|                                                                                                    |                                                                  |
|                                                                                                    |                                                                  |
|                                                                                                    |                                                                  |
|                                                                                                    |                                                                  |
|                                                                                                    |                                                                  |
|                                                                                                    |                                                                  |
|                                                                                                    |                                                                  |
| Cancel < Back                                                                                           | Next > Finish                                                    |

#### **Step 5: Model Year Selection**

#### **Before Changes**

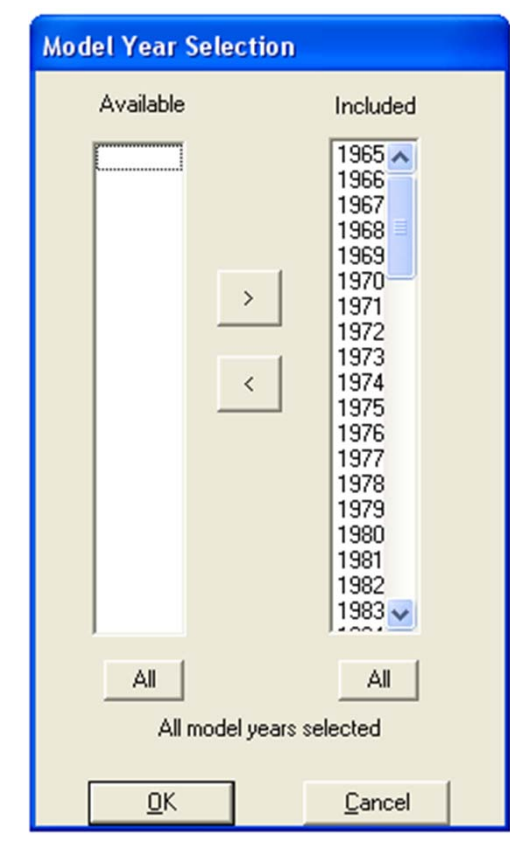

#### **After Changes**

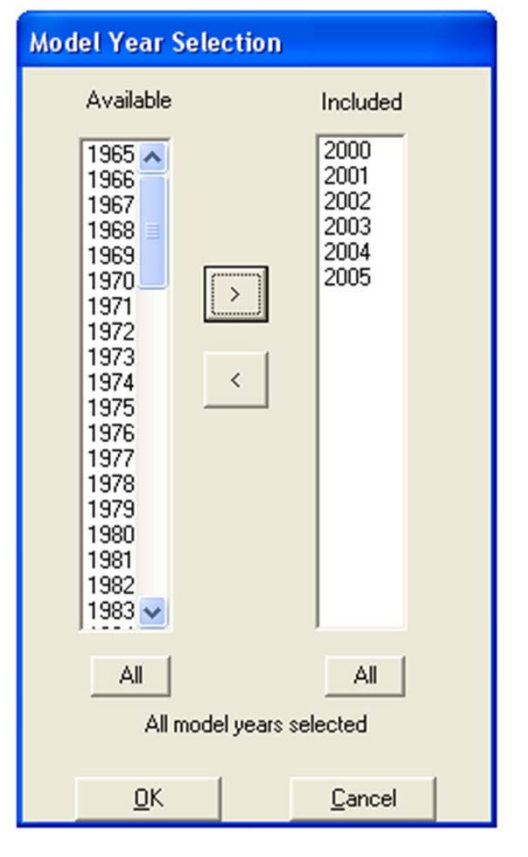

### Step 6: Vehicle Class Selection

| 🞦 Emfac-HK V3.09 beta Editing data                                                                         |                                                    |
|----------------------------------------------------------------------------------------------------|----------------------------------------------------|
| <u>Eile R</u> un <u>H</u> elp                                                                              |                                                    |
| The Governmental Protection Department<br>The Government of the Hong Kong<br>Special Administrative Region | permitted by<br>Air Resources Board,<br>California |
| Emfac-HK V3.09 beta V3.0.9.beta 151008 Sp: Beta<br>HK3.0.9.beta                                            | a Version Pr: Emfac-HK                             |
| . Input 1 Input 2 Mode and Output                                                                          |                                                    |
| Basic scenario data - Select or Enter Scenario Title<br>┌─Step 4 Scenario Title for Reports                |                                                    |
| Hong Kong SAR Annual CYr 2030 Default Title                                                                | ault Title                                         |
| In Emfac Impact Rate reports, titles over 40 characters will be truncated!                                 |                                                    |
| Step 5 - Model Years Step 6 - Vehicle Classes Step 7 - 1/M Progra                                          | m Schedule                                         |
| All model years selected MODIFIED: All vehicle Standard I/M sch                                            | redules                                            |
| All Default                                                                                                |                                                    |
|                                                                                                    |                                                    |
|                                                                                                    |                                                    |
|                                                                                                    |                                                    |
|                                                                                                    |                                                    |
|                                                                                                    |                                                    |
|                                                                                                    |                                                    |
|                                                                                                    |                                                    |
|                                                                                                    |                                                    |
|                                                                                                    |                                                    |
| Cancel < Back Next >                                                                                       | Finish                                             |

#### Step 6: Vehicle Class Selection

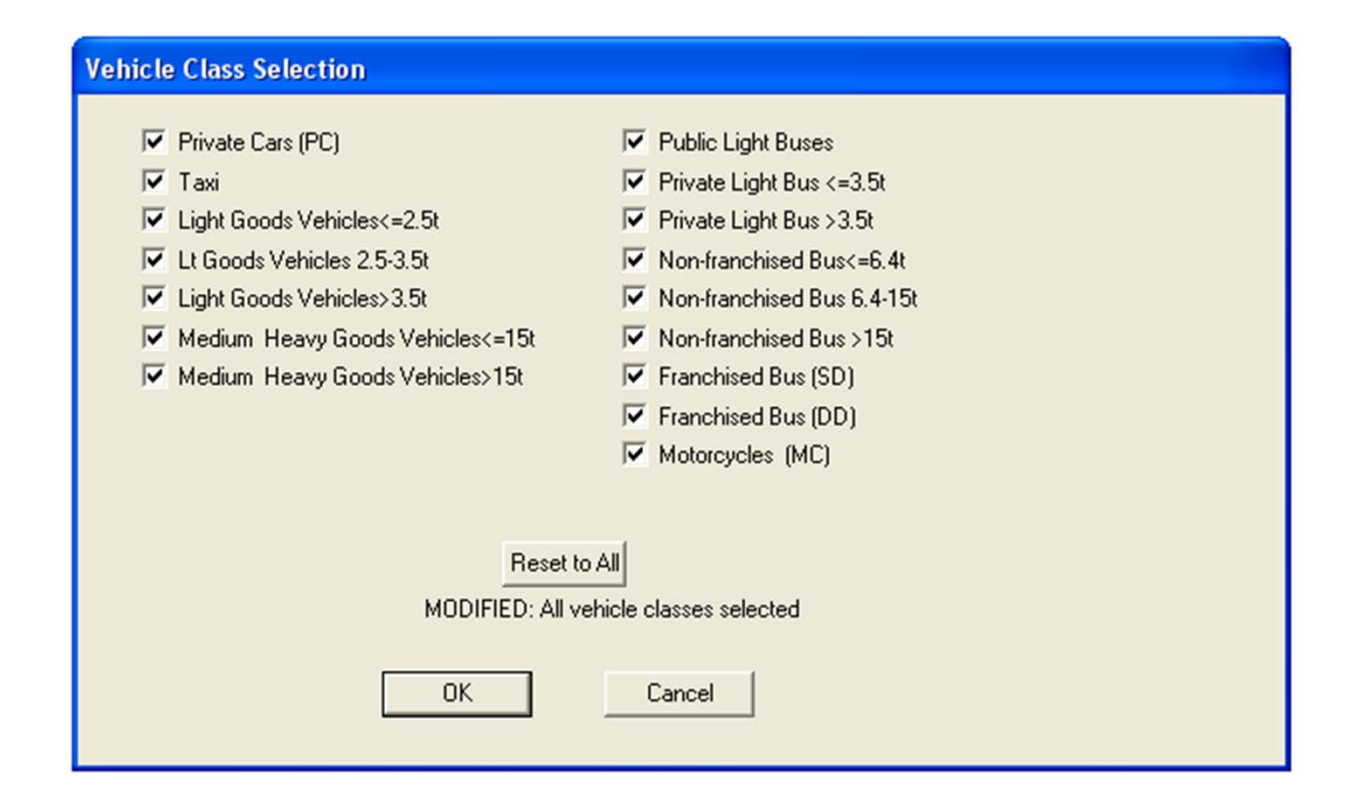

### Mode and Output Tab

| 🔁 Emfac-HK V3.09 beta Editing data                                                                      |                                      |  |  |  |  |  |  |  |  |  |  |
|----------------------------------------------------------------------------------------------------|--------------------------------------|--|--|--|--|--|--|--|--|--|--|
| <u>File Run H</u> elp                                                                                   |                                      |  |  |  |  |  |  |  |  |  |  |
| Environmental Protection Department<br>The Government of the Hong Kong<br>Special Administrative Region | itted by<br>esources Board,<br>ornia |  |  |  |  |  |  |  |  |  |  |
| Emfac-HK V3.09 beta V3.0.9.beta 151008 Sp: Beta Version Pr: Emfac-HK<br>HK3.0.9.beta                    |                                      |  |  |  |  |  |  |  |  |  |  |
| . Input 1 Input 2 Mode and Output                                                                       |                                      |  |  |  |  |  |  |  |  |  |  |
| Burden - Area Emission Estimate Emfac - Area fleet average emissions Calimfac - Detailed vehicle data   |                                      |  |  |  |  |  |  |  |  |  |  |
| Version 3.1 has separate tabs for each operatin                                                         | g mode.                              |  |  |  |  |  |  |  |  |  |  |
|                                                                                                    |                                      |  |  |  |  |  |  |  |  |  |  |

Edit Program Constants

< Back

Cancel

### Mode and Output Tab: Burden

| 🎦 Emfac-HK V3.09 beta Editing data                                                                           |                                                    |
|----------------------------------------------------------------------------------------------------|----------------------------------------------------|
| <u>File Run H</u> elp                                                                                        |                                                    |
| Environmental Protection Department<br>The Government of the Hong Kong<br>Special Administrative Region      | permitted by<br>Air Resources Board,<br>California |
| Emfac-HK V3.09 beta <sup>V3.0,9, beta</sup> <sup>V3.0,9, beta 151008 Sp: Beta Versio<br/>HK3.0,9, beta</sup> | on Pr: Emfac-HK                                    |
| . Input 1 Input 2 Mode and Output                                                                            |                                                    |
| Emfac - Area fleet average emissions Calimfac - Detailed vehic                                               | data                                               |
| Cancel / Back Edit Program                                                                                   |                                                    |

#### **BURDEN Output Options**

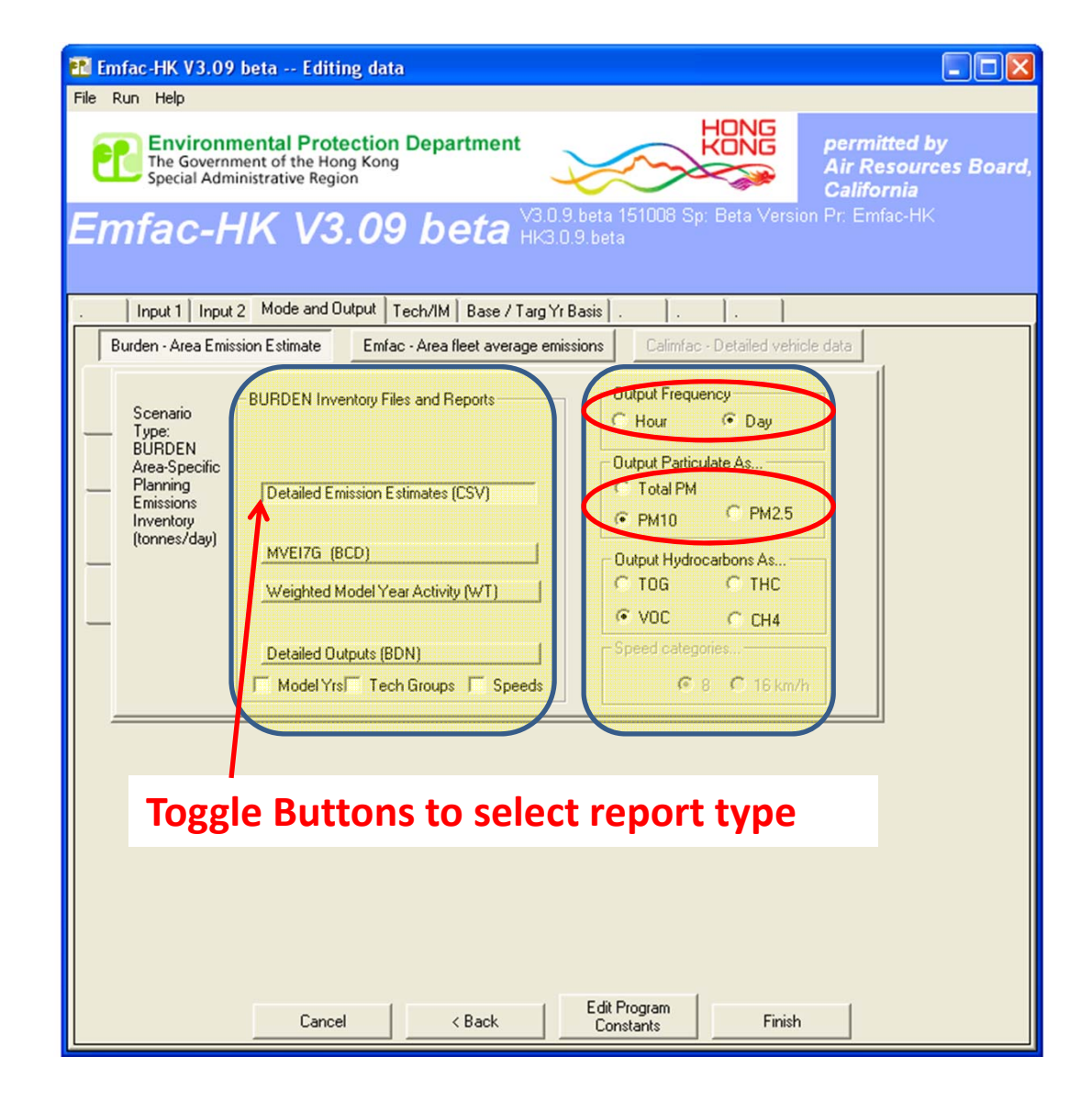

#### **BURDEN Output: Detailed Planning**

#### Inventory (\*.CSV)

| 🏗 Emfac-HK V3.09 beta Editing data                                                                                        |                                                   |
|----------------------------------------------------------------------------------------------------|---------------------------------------------------|
| File Run Help                                                                                                    |                                                   |
| Environmental Protection Department<br>The Government of the Hong Kong<br>Special Administrative Region                   | permitted by<br>Air Resources Board<br>California |
| Emfac-HK V3.09 beta V3.0.9.beta 151008 Sp: Beta Versi<br>HK3.0.9.beta                                                     | on Pr. Emfac-HK                                   |
| .   Input 1   Input 2   Mode and Output   Tech/IM   Base / Targ Yr Basis   .   .   .   .                                  |                                                   |
| Burden - Area Emission Estimate Emfac - Area fleet average emissions Calimfac - Detailed vehi                             | cle data                                          |
| Scenario<br>Type:<br>BURDEN Inventory Files and Reports<br>C Hour C Day                                                   |                                                   |
| Area-Specific<br>Planning<br>Emissions<br>Inventory<br>(Tonnes/day)                                                       |                                                   |
| MVEI7G (BCD) Output Hydrocarbons As  Weighted Model Year Activity (WT)  O TOG O THC O VOC O CH4                           |                                                   |
| Detailed Outputs (BDN)       Speed categories         Model Yrs       Tech Groups       Speeds         © 8       © 16 km/ | h                                                 |
|                                                                                                    |                                                   |
|                                                                                                    |                                                   |
|                                                                                                    |                                                   |
|                                                                                                    |                                                   |
| Cancel < Back Edit Program<br>Constants Finish                                                                            |                                                   |

# Detailed Planning Inventory (\*.csv)

|     | A            | В           | C           | D            | E           | F            | G           | H              | 1        | J        | K        | L          | M          | N          | 0          | P          | Q          | R          | S          | Т       |
|-----|--------------|-------------|-------------|--------------|-------------|--------------|-------------|----------------|----------|----------|----------|------------|------------|------------|------------|------------|------------|------------|------------|---------|
| F   | Title : H    | ong Kong S/ | AR Annual   | CYr 2030 D   | efault Titl | le           |             |                |          |          |          |            |            |            |            |            |            |            |            |         |
|     | Version :    | Emfac-HK V  | /3.09 beta  | V3.0.9.beta  | 151008 S    | p: Beta Ver  | sion Pr: Em | fac-HK HK3.0.9 | beta.    |          |          |            |            |            |            |            |            |            |            |         |
| 1   | Run Date     | : 2015/11/0 | 3 00:56:10  |              |             |              |             |                |          |          |          |            |            |            |            |            |            |            |            |         |
|     | Scen Year:   | : 2030 All  | model yea   | ars in the r | ange 1986   | 5 to 2030 se | lected      |                |          | C.       |          |            |            |            | 1          | /          |            |            | L 🔽        |         |
|     | Season :     | Annual      |             |              |             |              |             |                |          |          | Dium     | ins: '     | venio      | cie C      | lass/      | 'rue       | i/Cat      | alysi      | ί 🗖        |         |
|     | Area : H     | long Kong S | AR          |              |             |              |             |                |          |          |          |            |            |            |            |            | •          | '          |            |         |
| 1   | I/M Stat : I | HK I/M CY20 | 013+ progra | am in effec  | ct          |              |             |                |          |          |          |            |            |            |            |            |            |            |            |         |
| 1   | Emissions    | s: Tonnes P | er Day      |              |             |              |             |                |          |          |          |            |            |            |            |            |            |            |            |         |
|     |              |             |             |              |             |              |             |                | <b>6</b> |          |          |            |            |            |            | *******    |            |            | <u></u>    |         |
|     |              | PC-NCAT     | PC-CAT      | PC-DSL       | PC-LPG      | PC-TOT       | TAXI-NCAT   | TAXI-CAT TAX   | KI-DSL   | TAXI-LPG | TAXI-TOT | LGV<=2.5t- | LGV<=2.5t- | LGV<=2.5t- | LGV<=2.5t- | LGV<=2.5t- | LGV2.5-3.5 | LGV2.5-3.5 | LGV2.5-3.5 | LGV2.5- |
| 1   | Vehicles     | <b>-</b>    | 790870      | 277          | - 0         | 791151       | ÷           | 0              | Û        | 10204    | 10204    |            | 2          | 1005       |            | 1005       |            | 1058       | 33042      |         |
| 2 1 | VKT          | K-4         | 22087438    | 5777         | 0           | 22093266     | 0           | 0              | 0        | 7670384  | 7670384  | 14         | 96         | 74300      | 0          | 74410      | 7          | 67137      | 3550588    |         |
| 3 - | Trips        | 4           | 1186420     | 416          | 0           | 1186840      | 0           | 0              | 0        | 72821    | 72821    | 1          | 7          | 4013       | 0          | 4021       | 1          | 4231       | 215391     |         |
|     | VOC Emis     | ions        |             |              |             |              |             | D              | (( ^     |          |          |            |            |            |            |            |            |            |            |         |
| ;   | Run Exh      | 0.00009     | 0.06256     | 0.0004       | 0           | 0.00005      | 0           | KOWS:          | A        | CTIVII   | 1.16034  | ata        | 0.00007    | 0.00114    | 0          | 0.00123    | 0.00001    | 0.00285    | 0.05605    |         |
|     | Start Ex     | 0.00004     | 0.05779     | 0            | 0           | 0.05783      | 0           | 0              | 0        | 0.03817  | 0.03817  | 0.00002    | 0.00003    | 0          | 0          | 0.00005    | 0.00001    | 0.00116    | 0          |         |
|     |              |             |             |              |             |              |             |                |          |          |          |            |            |            |            |            |            |            |            |         |
| T   |              |             |             |              |             |              |             |                |          |          |          |            |            |            |            |            |            |            |            |         |
| , 1 | Diurnal      | 0.00003     | 0.30319     | 0            | 0           | 0.30322      | 0           | 0              | 0        | 0        | 0        | 0.00001    | 0          | 0          | 0          | 0.00001    | 0          | 0.00067    | 0          |         |
|     | Hot Soak     | 0.00002     | 0.19507     | 0            | 0           | 0.19509      | 0           | 0              | 0        | 0        | 0        | 0.00001    | 0.00001    | 0          | 0          | 0.00002    | 0          | 0.00137    | 0          |         |
|     | Running      | 0.00009     | 0.30161     | 0            | 0           | 0.30171      | 0           | 0              | 0        | 0        | 0        | 0.00004    | 0.00002    | 0          | 0          | 0.00007    | 0.00001    | 0.00436    | 0          |         |
| 2   | Resting      | 0.00004     | 0.51523     | 0            | 0           | 0.51527      | 0           | 0              | 0        | 0        | 0        | 0.00001    | 0          | 0          | 0          | 0.00001    | 0          | 0.00105    | 0          |         |
| 3.  |              |             |             |              |             |              |             |                |          |          |          |            |            |            |            |            |            |            |            |         |
| 1 4 | Carbon M     | noxide Em   | issions     |              |             |              |             |                |          |          |          |            |            |            |            |            |            |            |            |         |
|     | Run Exh      | 0.00122     | 3.85113     | 0.00243      | 0           | 3.85477      | 0           | 0              | 0        | 10,43512 | 10.43512 | 0.00014    | 0.00112    | 0.01836    | 0          | 0.01961    | 0.00006    | 0.17308    | 0.8737     |         |
| 5   | Start Ex     | 0.00021     | 1.34459     | 0            | 0           | 1.3448       | 0           | 0              | 0        | 0.18225  | 0.18225  | 0.00004    | 0.00025    | 0          | 0          | 0.0003     | 0.00002    | 0.03595    | 0          |         |
|     |              |             |             |              |             |              |             |                |          |          |          |            |            |            |            |            |            |            |            |         |
| 3 4 | Oxides of    | Nitrogen Er | missions    |              |             |              |             |                |          |          |          |            |            |            |            |            |            |            |            |         |
| 3   | Run Exh      | 0.0001      | 0.36871     | 0.00086      | 0           | 0.36973      | 0           | 0              | 0        | 2.0571   | 2.0571   | 0.00006    | 0.00007    | 0.02986    | 0          | 0.02999    | 0.00003    | 0.00139    | 1.50595    |         |
|     | Start Ex     | 0.00003     | 0.01248     | 0            | 0           | 0.01251      | 0           | 0              | 0        | 0.05446  | 0.05446  | 0          | 0.00003    | 0          | 0          | 0.00003    | 0          | 0.00057    | 0          |         |
|     |              |             |             |              |             |              |             |                |          |          |          |            |            |            |            |            |            |            |            |         |
|     | Carbon Di    | oxide Emis  | sions (000) | )            |             |              |             |                |          |          |          |            |            |            |            |            |            |            |            |         |
| 3   | Run Exh      | 0.00001     | 484702      | 0.00124      | 0           | 4,84827      | 0           | 0              | 0        | 1,78523  | 1,78523  | 0          | 0.00002    | 0.02227    | 0          | 0.02229    | 0          | 0.01223    | 1.06443    |         |
|     | Start Ex     | 0           | 0.08693     | 0            | 0           | 0.08694      | 0           | 0              | 0        | 0.00572  | 0.00572  | 0          | 0          | 0          | 0          | 0          | 0          | 0.00031    | 0          |         |
|     |              |             |             |              |             |              |             |                |          |          |          |            |            |            |            |            |            |            |            |         |
| 1   | PM10 Emis    | sions       |             |              |             |              |             |                |          |          |          |            |            |            |            |            |            |            |            |         |
|     | Run Exh      | 0           | 0.0670      | 0.00008      | 0           | 0.06712      | 0           | 0              | 0        | 0        | 0        | 0          | 0          | 0.00023    | 0          | 0.00023    | 0          | 0.00024    | 0.01329    |         |
|     | Start Fx     | 0           | 0.00233     | 0.00000      | 0           | 0.00733      | 0           | 0              | 0        | 0        | 0        | 0          | 0          | 0.00020    | 0          | 0.00025    | 0          | 0.00001    | 0.01025    |         |
| 4   | STOIL LA     | v           | 0.00233     | v            | U           | 0.00233      | v           | v              | v        | U        | v        | v          | U          | U          | v          | v          | v          | 0.00001    | v          |         |

Rows: Pollutant/Emissions Process

#### BURDEN Output: MVEI7G (\*.bcd.csv)

| 🚹 Emfac-HK V3.09                                                              | beta Editing data                                                          |                                                       |                                                    |
|-------------------------------------------------------------------------------|----------------------------------------------------------------------------|-------------------------------------------------------|----------------------------------------------------|
| File Run Help                                                                 |                                                                            |                                                       |                                                    |
| The Governm<br>Special Admi                                                   | nental Protection Department<br>nent of the Hong Kong<br>nistrative Region | HENG                                                  | permitted by<br>Air Resources Board,<br>California |
| Emfac-H                                                                       | IK V3.09 beta Hk                                                           | J.9.beta 151008 Sp: Beta Versi<br>).0.9.beta          | on Pr. Emiac-HK                                    |
| . Input 1 Input                                                               | 2 Mode and Output Tech/IM Base / Targ                                      | Yr Basis  .  .  .                                     |                                                    |
| Burden - Area Emis                                                            | sion Estimate Emfac - Area fleet average en                                | missions Calimfac - Detailed vehi                     | cle data                                           |
| Scenario<br>Type:                                                             | -BURDEN Inventory Files and Reports                                        | Output Frequency<br>C Hour C Day                      |                                                    |
| BURDEN<br>Area-Specific<br>Planning<br>Emissions<br>Inventory<br>(connec/day) | Detailed Emission Estimates (CSV)                                          | Output Particulate As<br>C Total PM<br>I PM10 C PM2.5 |                                                    |
|                                                                               | Weighted Model Year Activity (WT)                                          | Output Hydrocarbons As<br>C TOG C THC<br>© VOC C CH4  |                                                    |
|                                                                               | Detailed Outputs (BDN) Model Yrs Tech Groups Speeds                        | Speed categories                                      | h                                                  |
|                                                                               | Crocol                                                                     | Edit Program                                          |                                                    |

#### MVEI7G CSV file (\*.bcd.csv)

|          |       | -        |         | 1         | 1       | 1      | 1         |    | 1        | I (a)    | 1        | 1        |          |       |
|----------|-------|----------|---------|-----------|---------|--------|-----------|----|----------|----------|----------|----------|----------|-------|
|          |       |          |         | are or    |         |        | 00011107  |    |          |          | 0011117  | -        |          | IN IN |
| _        | CALYR | START MY | END MYR | REGION    | SAR     | STARTS | POPULATIO | кт | VEH TYPE | VEH TECH | POLLUTAN | PROCESS  | EMISSION | BASIS |
|          | 2030  | 1986     | 2030    | SAR Avera | Hong Ko | nį ·   | 4 3       | 51 | PC       | NCAT     | CO       | Run Exh  | 0.001218 | Day   |
|          | 2030  | 1986     | 2030    | SAR Avera | Hong Ko | nį -   | 4 3       | 51 | PC       | NCAT     | NOx      | Run Exh  | 0.000157 | Day   |
|          | 2030  | 1986     | 2030    | SAR Avera | Hong Ko | nį -   | 4 3       | 51 | PC       | NCAT     | PM       | Run Exh  | 0.000001 | Day   |
|          | 2030  | 1986     | 2030    | SAR Avera | Hong Ko | nį -   | 4 3       | 51 | PC       | NCAT     | VOC      | Run Exh  | 0.00009  | Day   |
| 1        | 2030  | 1986     | 2030    | SAR Avera | Hong Ko | nį -   | 4 3       | 51 | PC       | NCAT     | CO2      | Run Exh  | 0.011113 | Day   |
|          | 2030  | 1986     | 2030    | SAR Avera | Hong Ko | nį -   | 4 3       | 51 | PC       | NCAT     | co       | Start Ex | 0.000213 | Day   |
|          | 2030  | 1986     | 2030    | SAR Avera | Hong Ko | nį -   | 4 3       | 51 | PC       | NCAT     | NOx      | Start Ex | 0.00003  | Day   |
|          | 2030  | 1986     | 2030    | SAR Avera | Hong Ko | nį -   | 4 3       | 51 | PC       | NCAT     | PM       | Start Ex | 0        | Day   |
|          | 2030  | 1986     | 2030    | SAR Avera | Hong Ko | nį -   | 4 3       | 51 | PC       | NCAT     | VOC      | Start Ex | 0.000038 | Day   |
|          | 2030  | 1986     | 2030    | SAR Avera | Hong Ko | nį -   | 4 3       | 51 | PC       | NCAT     | CO2      | Start Ex | 0.000884 | Day   |
| 2        | 2030  | 1986     | 2030    | SAR Avera | Hong Ko | nį -   | 4 3       | 51 | PC       | NCAT     | co       | Hot Soak | 0        | Day   |
| 5        | 2030  | 1986     | 2030    | SAR Avera | Hong Ko | nį -   | 4 3       | 51 | PC       | NCAT     | NOx      | Hot Soak | 0        | Day   |
| ÷        | 2030  | 1986     | 2030    | SAR Avera | Hong Ko | nį -   | 4 3       | 51 | PC       | NCAT     | PM       | Hot Soak | 0        | Day   |
| >        | 2030  | 1986     | 2030    | SAR Avera | Hong Ko | nį -   | 4 3       | 51 | PC       | NCAT     | VOC      | Hot Soak | 0.00002  | Day   |
| 6        | 2030  | 1986     | 2030    | SAR Avera | Hong Ko | nį -   | 4 3       | 51 | PC       | NCAT     | CO2      | Hot Soak | 0        | Day   |
| <u>_</u> | 2030  | 1986     | 2030    | SAR Avera | Hong Ko | nį -   | 4 3       | 51 | PC       | NCAT     | со       | Running  | 0        | Day   |
| 3        | 2030  | 1986     | 2030    | SAR Avera | Hong Ko | nį -   | 4 3       | 51 | PC       | NCAT     | NOx      | Running  | 0        | Day   |
| •        | 2030  | 1986     | 2030    | SAR Avera | Hong Ko | nį -   | 4 3       | 51 | PC       | NCAT     | PM       | Running  | 0        | Day   |
|          | 2030  | 1986     | 2030    | SAR Avera | Hong Ko | nį -   | 4 3       | 51 | PC       | NCAT     | voc      | Running  | 0.000094 | Day   |
| 1        | 2030  | 1986     | 2030    | SAR Avera | Hong Ko | nį -   | 4 3       | 51 | PC       | NCAT     | CO2      | Running  | 0        | Day   |
| 2        | 2030  | 1986     | 2030    | SAR Avera | Hong Ko | nį -   | 4 3       | 51 | PC       | NCAT     | со       | PD Rest  | 0        | Day   |
| 3        | 2030  | 1986     | 2030    | SAR Avera | Hong Ko | nį -   | 4 3       | 51 | PC       | NCAT     | NOx      | PD Rest  | 0        | Day   |
| 4        | 2030  | 1986     | 2030    | SAR Avera | Hong Ko | nį -   | 4 3       | 51 | PC       | NCAT     | PM       | PD Rest  | 0        | Day   |
| 5        | 2030  | 1986     | 2030    | SAR Avera | Hong Ko | nį -   | 4 3       | 51 | PC       | NCAT     | voc      | PD Rest  | 0.000036 | Day   |
| 6        | 2030  | 1986     | 2030    | SAR Avera | Hong Ko | nį i   | 4 3       | 51 | PC       | NCAT     | CO2      | PD Rest  | 0        | Day   |
| 7        | 2030  | 1986     | 2030    | SAR Avera | Hong Ko | nį -   | 4 3       | 51 | PC       | NCAT     | со       | MD Rest  | 0        | Day   |
| 8        | 2030  | 1986     | 2030    | SAR Avera | Hong Ko | nį -   | 4 3       | 51 | PC       | NCAT     | NOx      | MD Rest  | 0        | Day   |
| 9        | 2030  | 1986     | 2030    | SAR Avera | Hong Ko | nį -   | 4 3       | 51 | PC       | NCAT     | PM       | MD Rest  | 0        | Day   |
| D        | 2030  | 1986     | 2030    | SAR Avera | Hong Ko | nį -   | 4 3       | 51 | PC       | NCAT     | voc      | MD Rest  | 0.000002 | Day   |
| 1        | 2030  | 1986     | 2030    | SAR Avera | Hong Ko | nį ·   | 4 3       | 51 | PC       | NCAT     | CO2      | MD Rest  | 0        | Day   |
| 2        | 2030  | 1986     | 2030    | SAR Avera | Hong Ko | nį -   | 4 3       | 51 | PC       | NCAT     | CO       | Resting  | 0        | Day   |
| 3        | 2030  | 1986     | 2030    | SAR Avera | Hong Ko | nį -   | 4 3       | 51 | PC       | NCAT     | NOx      | Resting  | 0        | Day   |
| 4        | 2030  | 1986     | 2030    | SAR Avera | Hong Ko | ni i   | 4 3       | 51 | PC       | NCAT     | PM       | Resting  | 0        | Day   |
| 5        | 2030  | 1986     | 2030    | SAR Avera | Hong Ko | nį ·   | 4 3       | 51 | PC       | NCAT     | VOC      | Resting  | 0.000039 | Day   |
| 6        | 2030  | 1986     | 2030    | SAR Avera | Hong Ko | nį -   | 4 3       | 51 | PC       | NCAT     | CO2      | Resting  | 0        | Day   |
| 7        | 2030  | 1986     | 2030    | SAR Avera | Hong Ko | nį -   | 4 3       | 51 | PC       | NCAT     | CO       | PD Diurn | 0        | Day   |
| 8        | 2030  | 1986     | 2030    | SAR Avera | Hong Ko | nį -   | 4 3       | 51 | PC       | NCAT     | NOx      | PD Diurn | 0        | Day   |
| 9        | 2030  | 1986     | 2030    | SAR Avera | Hong Ko | ni -   | 4 3       | 51 | PC       | NCAT     | PM       | PD Diurn | 0        | Day   |
| D        | 2030  | 1986     | 2030    | SAR Avera | Hong Ko | nį -   | 4 3       | 51 | PC       | NCAT     | VOC      | PD Diurn | 0.000032 | Day   |
| 1        | 2030  | 1986     | 2030    | SAR Avera | Hong Ko | nį i   | 4 3       | 51 | PC       | NCAT     | CO2      | PD Diurn | 0        | Day   |
| 2        | 2030  | 1986     | 2030    | SAR Avera | Hong Ko | nį -   | 4 3       | 51 | PC       | NCAT     | CO       | MD Diurn | 0        | Day   |
| з        | 2030  | 1986     | 2030    | SAR Avera | Hong Ko | ni -   | 4 3       | 51 | PC       | NCAT     | NOx      | MD Diurn | 0        | Day   |
| 0        | 2030  | 1986     | 2030    | SAP Avera | Hong Ko | DI I   | 4 3       | 51 | PC       | NICAT    | DNA      | MD Diuro | 0        | Dav   |

#### **BURDEN Output: Weighted Model**

#### Year Activity Output (\*.WT)

| 🎦 Emfac-HK V3.09 beta Editi                                                                                                    | ng data                                                                                                    |                                                                                                    |                                                   |
|----------------------------------------------------------------------------------------------------|----------------------------------------------------------------------------------------------------|----------------------------------------------------------------------------------------------------|---------------------------------------------------|
| File Run Help                                                                                                    |                                                                                                    |                                                                                                    |                                                   |
| The Government of the Ho<br>Special Administrative Regi                                                                                                   | ection Department<br>ng Kong<br>on                                                                                                 | HONG                                                                                                    | permitted by<br>Air Resources Board<br>California |
| Emfac-HK V3                                                                                                    | 8.09 beta ⊮                                                                                                    | ).0.9.beta 151008 Sp: Beta Versio<br>(3.0.9.beta                                                                                                    | on Pr: Emfac-HK                                   |
| . Input 1 Input 2 Mode and 0                                                                                                    | utput Tech/IM Base / Tar                                                                                                    | g Yr Basis                                                                                                    |                                                   |
| Burden - Area Emission Estimate                                                                                                    | Emfac - Area fleet average                                                                                                    | emissions Calimfac - Detailed vehic                                                                                                    | ele data                                          |
| Scenario<br>Type:<br>BURDEN<br>Area-Specific<br>Planning<br>Emissions<br>Inventory<br>(tonnes/day)<br>MVEI7G (t<br>Weighted 1<br>Detailed Or<br>Model Yr: | entory Files and Reports<br>nission Estimates (CSV)<br>ICD) //<br>Aodel Year Activity (WT)<br>Itputs (BDN)<br>IT ech Groups Speeds | Output Frequency<br>C Hour C Day<br>Output Particulate As<br>C Total PM<br>PM10 PM2.5<br>Output Hydrocarbons As<br>C TOG C THC<br>VOC C CH4<br>Speed categories<br>S C 16 km/ | γ                                                 |
| Cance                                                                                                    | d < Back                                                                                                    | Edit Program<br>Constants Finish                                                                                                    |                                                   |

### Weighted Model Year Activity Output (\*.WT)

| 📕 HK                                                               | _2030_B                                                                                                    | urden.w                                                                                                    | rt - Notepa                                                                                                    | d                   |                                                                                                    |                                                                                                    |                                                                                                    |                                                                                                    |             |  |  |  |  |  |
|--------------------------------------------------------------------|----------------------------------------------------------------------------------------------------|----------------------------------------------------------------------------------------------------|----------------------------------------------------------------------------------------------------|---------------------|----------------------------------------------------------------------------------------------------|----------------------------------------------------------------------------------------------------|----------------------------------------------------------------------------------------------------|----------------------------------------------------------------------------------------------------|-------------|--|--|--|--|--|
| File                                                               | Edit F                                                                                                    | ormat                                                                                                    | View He                                                                                                    | elp                 |                                                                                                    |                                                                                                    |                                                                                                    |                                                                                                    |             |  |  |  |  |  |
| <br>Cal<br>M                                                       | endar<br>odel y<br>T<br>Sub<br>Pro<br>Run                                                                                                    | Year: 2030<br>'ears: 1986 to 2030<br>'itle: Hong Kong SAR Annual CYr 2030 Default Title<br>Area: Hong Kong<br>Marea: Average<br>Igram: Emfac-HK V3.09 beta V3.0.9.beta 151008 Sp: Beta Version Pr: Emfac-HK HK3.0.9.beta<br>Date: 2015/11/10 11:18:08 |                                                                                                    |                     |                                                                                                    |                                                                                                    |                                                                                                    |                                                                                                    |             |  |  |  |  |  |
| SCE<br>YEA                                                         | N VEH<br>R CLS                                                                                                    | TECH                                                                                                    | MYR                                                                                                    | VEH POP<br>(number) | VKT<br>(km/day)                                                                                                    | TRIPS<br>(per day)                                                                                             | ACCRUAL<br>(km/yr/veh)                                                                                        | ODOMETER<br>(km/veh)                                                                                                 |             |  |  |  |  |  |
| 203<br>203<br>203<br>203<br>203<br>203<br>203<br>203<br>203<br>203 | 0       1         00       1         00       1         00       1         00       1         00       1         00       1         00       1         00       1         00       1         00       1         00       1         00       1         00       1         00       1         00       1         00       1         00       1         00       1         00       1         00       1 | NCAT<br>NCAT<br>NCAT<br>NCAT<br>NCAT<br>NCAT<br>NCAT<br>NCAT                                                                                                    | 1986<br>1987<br>1988<br>1990<br>1990<br>1991<br>1992<br>1993<br>1994<br>1995<br>1994<br>1995<br>1996<br>2000<br>2001<br>2002<br>2003<br>2004<br>2005<br>2004<br>2005<br>2006<br>2007<br>2008<br>2006<br>2007<br>2008<br>2009<br>2010<br>2012<br>2012<br>2012<br>2013<br>2014<br>2015<br>2016 |                     | $\begin{array}{c} 3.31\\ 3.43\\ 5.28\\ 8.41\\ 11.29\\ 18.92\\ 0.00\\ 0.00\\ 0.0$ | 0.<br>0.<br>0.<br>1.<br>1.<br>2.<br>0.<br>0.<br>0.<br>0.<br>0.<br>0.<br>0.<br>0.<br>0.<br>0.<br>0.<br>0.<br>0. | 6198.<br>6228.<br>6259.<br>6389.<br>6322.<br>6355.<br>0.<br>0.<br>0.<br>0.<br>0.<br>0.<br>0.<br>0.<br>0.<br>0 | 352005.<br>345808.<br>339580.<br>333321.<br>327032.<br>320710.<br>0.<br>0.<br>0.<br>0.<br>0.<br>0.<br>0.<br>0.<br>0. |             |  |  |  |  |  |
|                                                                    |                                                                                                    |                                                                                                    |                                                                                                    |                     |                                                                                                    |                                                                                                    |                                                                                                    |                                                                                                    | Ln 1, Col 1 |  |  |  |  |  |

#### BURDEN: Detailed Output (\*.bdn.csv)

| 🎦 Emfac-HK V3.09 beta Editing data                                                                                                    |                                                                                                    |
|----------------------------------------------------------------------------------------------------|----------------------------------------------------------------------------------------------------|
| File Run Help                                                                                                    |                                                                                                    |
| Environmental Protection Department<br>The Government of the Hong Kong<br>Special Administrative Region                                                                                                    | permitted by<br>Air Resources Board,<br>California                                                                                                    |
| Emfac-HK V3.09 beta 🕷                                                                                                    | U.9.beta 151008 Sp: Beta Version Pr: Emfac-HK<br>3.0.9.beta                                                                                                    |
| . Input 1 Input 2 Mode and Output Tech/IM Base / Targ                                                                                                    | Yr Basis                                                                                                    |
| Burden - Area Emission Estimate Emfac - Area fleet average e                                                                                                    | missions Calimfac - Detailed vehicle data                                                                                                    |
| Scenario<br>Type:<br>BURDEN<br>Area-Specific<br>Planning<br>Emissions<br>Inventory<br>(tonnes/day)<br>MVEI7G (BCD)<br>Weighted Model Year Activity (WT)<br>Detailed Outputs (BDN)<br>Model Yrs Tech Groups Speeds | Output Frequency<br>C Hour C Day<br>Output Particulate As<br>C Total PM<br>C PM10 C PM2.5<br>Output Hydrocarbons As<br>C TOG C THC<br>C VOC C CH4<br>Speed categories<br>C 8 C 16 km/h |
|                                                                                                    |                                                                                                    |
| Check boxes to inc<br>model year, TG, or                                                                                                    | lude details by<br>Speed                                                                                                    |
| Cancel < Back                                                                                                    | Edit Program<br>Constants Finish                                                                                                    |

### Detailed Output File (\*.BDN.CSV)

| 0.       | ) 🖬 🤊 -                                  | (°I - ) =   |                  |            |                  |        |       |             |              |             |           |          |           |                             |                      | Micr       | osoft Exce | l.            |          |          |          |          |               |       |
|----------|------------------------------------------|-------------|------------------|------------|------------------|--------|-------|-------------|--------------|-------------|-----------|----------|-----------|-----------------------------|----------------------|------------|------------|---------------|----------|----------|----------|----------|---------------|-------|
|          | Home                                     | Insert      | Page Layout      | Forr       | nulas            | Data   | l.    | Review      | View         | Developer   | QuickBo   | ooks     |           |                             |                      |            |            |               |          |          |          |          |               |       |
| -        | 🔏 Cut                                    |             | Calibri          | + q        | - Δ <sup>*</sup> |        | = ,   | = - 8       |              | Vran Text   | Gen       | eral     | -         |                             | HTR I                | Normal     | Ba         | be            | Good     |          | Neutral  | ſ        | Calculation   |       |
| <b>_</b> | Сору                                     |             | conorr           |            | A                | A      | -     |             |              | Tup test    | - Cen     |          |           | <u>_</u> ₹22                |                      |            |            |               |          |          |          | L        | curculation   |       |
| Past     | e 🍼 Form                                 | at Painter  | BIU              | <b>H</b> • | 🕭 - 🗛            |        |       |             | (年 ) N       | Aerge & Cer | iter * \$ | - % ,    | ···· 00.  | Conditional<br>Formatting * | Format<br>as Table * | Check Cell | Ex         | planatory Tex | d Input  |          | Linked C | ell      | Note          | Ŧ     |
|          | Clipboard                                | G           | F                | ont        |                  | 5      |       | A           | lignment     |             | 5         | Number   | 5         | ronnotting                  | us fubic             |            |            |               | Styles   |          |          |          |               |       |
| <u> </u> | 018                                      | - (9)       | fx 0             |            |                  |        |       |             |              |             | ~~~~      |          |           |                             |                      |            |            |               |          |          |          |          |               |       |
| -        |                                          |             | 3                |            |                  |        |       |             |              |             |           |          |           |                             |                      |            |            |               |          |          |          |          |               |       |
| E E      | x0_Sample.                               | .bdn.csv    |                  |            |                  |        |       |             |              |             |           |          |           |                             |                      |            |            |               |          |          |          |          |               |       |
|          | A                                        | B C         | D                | E          | F                | G      | Н     | - 1         | J            | K           | L         | М        | N         | 0                           | Р                    | Q          | R          | S             | T        | U        | V        | W        | X             | Y     |
| 1 #      | Title :                                  | Hong Kong   | SAR Annual CY    | r 2030 De  | efault Tit       | tle    |       |             |              |             |           |          |           |                             |                      |            |            |               |          |          |          |          |               |       |
| 2 #      | Version :                                | Emfac-HK V  | 3.09 beta V3.0.9 | 9.beta 19  | 51008 Sp         | : Beta | Versi | on Pr: Emfa | C-HK HK3.0.9 | 9.beta      | N/00      |          | onr       | Toch                        | Gre                  | ן מנור     | Doai       | incto         | hc       |          |          |          |               |       |
| 3 #      | Run Date :                               | 2020 - 411  | model wears in   | the ree    | 0 1096 +         | - 2020 | colo  | tad         |              |             | IVIUC     |          | ear,      | IECI                        |                      | Jupi       | nequ       | JESIG         | eu       |          |          |          |               |       |
| 5 4      | Season .                                 | Annual      | noder years in   | une rang   | E 1900 L         | 0 2050 | Sele  | Lieu        |              |             |           |          |           |                             |                      |            |            |               |          |          |          |          |               |       |
| 6 #      | Area :                                   | Hong Kong   |                  |            |                  |        |       |             |              |             |           |          |           |                             |                      |            |            |               |          |          |          |          |               |       |
| 7 #      | I/M Stat :                               | HK I/M CY20 | 013+ program ir  | n effect   |                  |        |       |             |              |             |           |          |           |                             |                      |            |            |               |          |          |          |          |               |       |
| 8 #      | Emissions:                               | Tonnes Per  | Period           |            |                  |        |       |             |              |             |           |          |           |                             |                      |            |            |               |          |          |          |          |               |       |
|          |                                          | -           |                  |            |                  |        |       |             |              |             | EX        | X        | Z         | ¥                           | S                    | F          | ×          | ×             | EX       | EX       | EX       | X        | VEX           | EX    |
|          | V Pe                                     | N L         | ea               | -          | ž                | ÷      | 3     | -           | t.           | 8           | N         | TR       | Ē.        | HTS                         | n                    | RES        | N          | TRE           | N        | STR      | N        | I        | ng l          | LS.   |
|          | fec]                                     | 5 3         | Ar               | A          | Ň                | Ę      | Per   | 2           | A            | Ē           | 5         | U'       | 2         | 2                           | 5                    | 2          | -          | S             | 2        | 2        | 2        | 2.5      | 8             | 8     |
| 9        | -                                        |             |                  |            | -                | -      | -     |             | -            | -           | S 🔽       | <b>N</b> | × 🔽       | ۲ 🔻                         | × -                  | × 🗸        | 8 🗖        | • 🖵           | 2 🔽      | ž 🖵      | 8 🖵      | 8 🖵      | M 💌           | A 🔽   |
| 10 T     | G                                        | 1 2030      | Hong Kong SAR    | PC         | 1985             | Ex001  | Day   | 0           | 0            | 0           | 0         | 0        | 0         | 0                           | 0                    | 0          | 0          | 0             | 0        | 0        | 0        | 0        | 0             | 0     |
| 11 T     | G                                        | 1 2030      | Hong Kong SAR    | PC         | 1985             | Ex171  | Day   | 0           | 0            | 0           | 0         | 0        | 0         | 0                           | 0                    | 0          | 0          | 0             | 0        | 0        | 0        | 0        | 0             | 0     |
| 12 T     | G                                        | 1 2030      | Hong Kong SAR    | PC PC      | 1985             | Ex172  | Day   | 0           | 0            | 0           | 0         | 0        | 0         | 0                           | 0                    | 0          | 0          | 0             | 0        | 0        | 0        | 0        | 0             | 0     |
| 18 1     | ie                                       | 1 2030      | Hong Kong SAR    | PC         | 1985             | Ev001  | Day   | 0           | 0            | 0           | 0         | 0        | 0         | 0                           | 0                    | 0          | 0          | 0             | 0        | 0        | 0        | 0        | 0             | 0     |
| 14       | AY                                       | 1 2030      | Hong Kong SAR    | PC         | 1985             | GAS    | Day   | 0           | 0            | 0           | 0         | 0        | 0         | 0                           | 0                    | 0          | 0          | 0             | 0        | 0        | 0        | 0        | 0             | 0     |
| 15 N     | /Y                                       | 1 2030      | Hong Kong SAR    | PC         | 1985             | DSL    | Day   | 0           | 0            | 0           | 0         | 0        | 0         | 0                           | 0                    | 0          | 0          | 0             | 0        | 0        | 0        | 0        | 0             | 0     |
| 10 1     | 41<br>AV                                 | 1 2020      | Hong Kong SAR    |            | 1965             | TOT    | Day   | 0           | 0            | 0           | 0         | 0        | 0         | 0                           | 0                    | 0          | 0          | 0             | 0        | 0        | 0        | 0        | 0             | 0     |
| 18 1     | G                                        | 1 2030      | Hong Kong SAR    | PC         | 1986             | Ex001  | Dav   | 0.1951303   | 3.313592     | 0.2927247   | 5.93E-06  | 2.57E-06 | 0         | 0                           | 0                    | 0          | 7.98E-05   | 1.42E-05      | 1.02E-05 | 2.02E-06 | 7.27E-04 | 5.89E-05 | 6.91E-08 3.8  | 2E-09 |
| 19 T     | G                                        | 1 2030      | Hong Kong SAR    | PC         | 1986             | Ex171  | Day   | 3.83E-02    | 0.6508861    | 5.75E-02    | 3.89E-07  | 0        | 0         | 0                           | 0                    | 0          | 8.83E-07   | 0             | 7.90E-07 | 0        | 1.56E-04 | 0        | 2.10E-07      | 0     |
| 20 T     | G                                        | 1 2030      | Hong Kong SAR    | PC         | 1986             | Ex172  | Day   | 1.74E-03    | 2.96E-02     | 2.61E-03    | 7.07E-09  | 0        | 0         | 0                           | 0                    | 0          | 1.60E-08   | 0             | 3.59E-08 | 0        | 7.09E-06 | 0        | 9.55E-09      | 0     |
| 21 T     | G                                        | 1 2030      | Hong Kong SAR    | PC         | 1986             | Ev001  | Day   | 0.1951303   | 3.313592     | 0.2927247   | 0         | 0        | 2.22E-06  | 1.36E-06                    | 6.26E-06             | 2.58E-06   | 0          | 0             | 0        | 0        | 0        | 0        | 0             | 0     |
| 22 M     | AY.                                      | 1 2030      | Hong Kong SAR    | PC         | 1986             | GAS    | Day   | 0.1951303   | 3.313592     | 0.2927247   | 5.93E-06  | 2.57E-06 | 2.22E-06  | 1.36E-06                    | 6.26E-06             | 2.58E-06   | 7.98E-05   | 1.42E-05      | 1.02E-05 | 2.02E-06 | 7.27E-04 | 5.89E-05 | 6.91E-08 3.8  | 2E-09 |
| 23 1     | AY                                       | 1 2030      | Hong Kong SAR    | PC         | 1986             | DSL    | Day   | 4.01E-02    | 0.6804701    | 6.01E-02    | 3.96E-07  | 0        | 0         | 0                           | 0                    | 0          | 8.99E-07   | 0             | 8.25E-07 | 0        | 1.63E-04 | 0        | 2.20E-07      | 0     |
| 24 1     | 11                                       | 1 2030      | Hong Kong SAR    | PC         | 1985             | LPG    | Day   | 0           | 0            | 0           | 0         | 0        | 0 2225 05 | 1 205 00                    | 0                    | 0          | 0          | 1 435 05      | 0        | 0        | 0        | 0        | 0             | 0     |
| 25 1     | in in in in in in in in in in in in in i | 1 2030      | Hong Kong SAR    | PC PC      | 1980             | Ev001  | Day   | 0.2552017   | 3.420411     | 0.3014705   | 6.12E-06  | 2.572-00 | 2.220-00  | 1.502-00                    | 0.202-00             | 2.562-00   | 8.072-05   | 1.426-05      | 1.065-05 | 2.022-00 | 7.53E-04 | 5.89E-05 | 7 155-08 3 0  | 35-09 |
| 27 1     | G                                        | 1 2030      | Hong Kong SAR    | PC         | 1987             | Ex171  | Day   | 3 24F-02    | 0.552193     | 4 85E-02    | 3 30E-07  | 2.041-00 | 0         | 0                           | 0                    | 0          | 7.49E-07   | 1.402-05      | 6 70E-07 | 2.001-00 | 1.32E-04 | 0.002-05 | 1 77E-07      | 0     |
| 28 T     | G                                        | 1 2030      | Hong Kong SAR    | PC         | 1987             | Ex172  | Day   | 1.02E-02    | 0.1743767    | 1.53E-02    | 4.17E-08  | 0        | 0         | 0                           | 0                    | 0          | 9.46E-08   | 0             | 2.12E-07 | 0        | 4.18E-05 | 0        | 5.59E-08      | 0     |
| 29 T     | G                                        | 1 2030      | Hong Kong SAR    | PC         | 1987             | Ev001  | Day   | 0.2009602   | 3.429411     | 0.3014705   | 0         | 0        | 2.28E-06  | 1.40E-06                    | 6.44E-06             | 2.66E-06   | 0          | 0             | 0        | 0        | 0        | 0        | 0             | 0     |
| 30 N     | AY                                       | 1 2030      | Hong Kong SAR    | PC         | 1987             | GAS    | Day   | 0.2009602   | 3.429411     | 0.3014705   | 6.12E-06  | 2.64E-06 | 2.28E-06  | 1.40E-06                    | 6.44E-06             | 2.66E-06   | 8.25E-05   | 1.46E-05      | 1.06E-05 | 2.08E-06 | 7.53E-04 | 6.06E-05 | 7.15E-08 3.9  | 3E-09 |
| 31 M     | AY                                       | 1 2030      | Hong Kong SAR    | PC         | 1987             | DSL    | Day   | 4.26E-02    | 0.7265698    | 6.39E-02    | 3.72E-07  | 0        | 0         | 0                           | 0                    | 0          | 8.44E-07   | 0             | 8.81E-07 | 0        | 1.74E-04 | 0        | 2.33E-07      | 0     |
| 32       | AY                                       | 1 2030      | Hong Kong SAR    | PC         | 1987             | LPG    | Day   | 0           | 0            | 0           | 0         | 0        | 0         | 0                           | 0                    | 0          | 0          | 0             | 0        | 0        | 0        | 0        | 0             | 0     |
| 33 M     | AY                                       | 1 2030      | Hong Kong SAR    | PC         | 1987             | TOT    | Day   | 0.2435365   | 4.155981     | 0.3653413   | 6.49E-06  | 2.64E-06 | 2.28E-06  | 1.40E-06                    | 6.44E-06             | 2.66E-06   | 8.34E-05   | 1.46E-05      | 1.15E-05 | 2.08E-06 | 9.27E-04 | 6.06E-05 | 3.05E-07 3.93 | 3E-09 |
| 34 T     | G                                        | 1 2030      | Hong Kong SAR    | PC         | 1988             | Ex001  | Day   | 0.3078753   | 5.279747     | 0.4618591   | 9.40E-06  | 4.03E-06 | 0         | 0                           | 0                    | 0          | 1.27E-04   | 2.23E-05      | 1.63E-05 | 3.19E-06 | 1.16E-03 | 9.29E-05 | 1.10E-07 6.03 | 3E-09 |
| 35 1     | G                                        | 1 2030      | Hong Kong SAR    | PC         | 1988             | EX1/1  | Day   | 6.4/E-02    | 1.109948     | 9./1E-02    | 6.63E-07  | 0        | 0         | 0                           | 0                    | 0          | 1.51E-06   | 0             | 1.352-06 | 0        | 2.662-04 | 0        | 3.54E-07      | 0     |
| 30 1     | G                                        | 1 2030      | Hong Kong SAR    | PC         | 1988             | EX1/2  | Day   | 1.401-02    | 5 270747     | 2.10E-02    | 5.75E-08  | 0        | 3 505-05  | 2 155-05                    | 0 995-05             | 1 085-05   | 1.50E-07   | 0             | 2.91E-0/ | 0        | 5.702-05 | 0        | 7.052-08      | 0     |
| 38 1     | AY                                       | 1 2030      | Hong Kong SAR    | PC         | 1988             | GAS    | Day   | 0.3078753   | 5 279747     | 0.4618591   | 9 40F-06  | 4 03E-06 | 3 50E-06  | 2.15E-06                    | 9.88F-06             | 4.08E-06   | 1 27E-04   | 2 23E-05      | 1 63E-05 | 3 19F-06 | 1 16E-03 | 9 29E-05 | 1 10E-07 6 0  | 3E-09 |
| 39 M     | AY                                       | 1 2030      | Hong Kong SAR    | PC         | 1988             | DSL    | Day   | 7.87E-02    | 1.349935     | 0.118089    | 7.20E-07  | 0        | 0.502 00  | 0                           | 0.000 00             | 0          | 1.64E-06   | 0             | 1.64E-06 | 0.150 00 | 3.24E-04 | 0.250    | 4.30E-07      | 0     |
| 40 M     | AY                                       | 1 2030      | Hong Kong SAR    | PC         | 1988             | PG     | Dav   | 0           | 0            | 0           | 0         | 0        | 0         | 0                           | 0                    | 0          | 0          | 0             | 0        | 0        | 0        | 0        | 0             | 0     |

#### **EMFAC Mode Options**

| 🎦 Emfac-HK V3.09 beta Editing data                                                                                              |                                                                      |
|----------------------------------------------------------------------------------------------------|----------------------------------------------------------------------|
| <u>File R</u> un <u>H</u> elp                                                                                                   |                                                                      |
| Environmental Protection Department<br>The Government of the Hong Kong<br>Special Administrative Region                         | permitted by<br>Air Resources Board,<br>California<br>n Pr. Emfac-HK |
| EMTAC-HK V3.09 Deta HK3.0.9.beta                                                                                                |                                                                      |
| . Input 1 Input 2 Mode and Output Tech/IM Base / Targ Yr Basis                                                                  |                                                                      |
| Burden - Area Emission Estimate Emfac - Area fleet average emissions Calimfac - Detailed vehic                                  | cle data                                                             |
| Scenario Type: EMFAC Area-specific fleet average emissions (g/activity) for selected temperatures, relative humid<br>and speeds |                                                                      |
| Configure EMFAC Outputs Emfac Rate Files Output Particulat<br>Temperatures C Total PM                                           | e As                                                                 |
| Relative Humidities Output Hydrocard                                                                                            | bons As                                                              |
| Speed Detailed Impact Rates (RTL) C TOG<br>VOC                                                                                  | С ТНС<br>С СН4                                                       |
|                                                                                                    |                                                                      |
| Cancel < Back Edit Program<br>Constants Finish                                                                                  |                                                                      |
#### **EMFAC Mode Options**

| 🎦 Emfac-HK V3.09 beta Editing data                                                             |                                                    |
|------------------------------------------------------------------------------------------------|----------------------------------------------------|
| <u>File Run H</u> elp                                                                          |                                                    |
| The Government of the Hong Kong<br>Special Administrative Region                               | HONG<br>KONG<br>Air Resources Board,<br>California |
| Emfac-HK V3.09 beta V3.0.9.beta 1510<br>HK3.0.9.beta                                           | 08 Sp: Beta Version Pr: Emfac-HK                   |
| . Input 1 Input 2 Mode and Output Tech/IM Base / Targ Yr Basis .                               |                                                    |
| Burden - Area Emission Estimate Emfac - Area fleet average emissions                           | alimfac - Detailed vehicle data                    |
| Scenario Type: EMFAC Area-specific fleet average emissions (g/activity) for sele<br>and speeds | acted temperatures, relative humid                 |
| Temperatures                                                                                   | © Total PM<br>© PM10 © PM2.5                       |
| Speed Detailed Impact Rates (RTL)                                                              | Output Hydrocarbons As<br>TOG CTHC<br>VOC CCH4     |
| Cancel < Back Edit Progra                                                                      | am<br>s Finish                                     |

#### EMFAC Mode Options – Select/Edit Temperatures (°C)

| 🕐 Emfac-HK V3.09 beta Editing data                                                                                                    |                                                                                                    |
|----------------------------------------------------------------------------------------------------|----------------------------------------------------------------------------------------------------|
| File Run Help                                                                                                    |                                                                                                    |
| Environmental Protection Department<br>The Government of the Hong Kong<br>Special Administrative Region                                                                                                    | permitted by<br>Air Resources Board,<br>California                                                                                                    |
|                                                                                                    |                                                                                                    |
| . Input 1 Input 2 Mode and Output Tech/IM Base / Targ Yr Basis                                                                                                    | Select/Edit temperature for Emfac calculations                                                                                                    |
| Burden - Area Emission Estimate       Emfac - Area fleet average emissions       Calimfac - Detailed vehicle of a second second | e data       Enter data for temperature. Click button to enable new value.         we humid       Delete temperature 1       C Enter temperature 13         O Delete temperature 2       5       C Enter temperature 14         O Delete temperature 3       10       C Enter temperature 15         O Delete temperature 3       0       C Enter temperature 16         O Delete temperature 5       0       C Enter temperature 17         O Delete temperature 6       25       C Enter temperature 18         O Delete temperature 7       30       C Enter temperature 19         O Delete temperature 9       40       C Enter temperature 22         O Delete temperature 10       C Enter temperature 23       C Enter temperature 24         We humid       Sort the array (done after exit)       DK       Cancel |
|                                                                                                    |                                                                                                    |
|                                                                                                    | Customize temperature settings for output                                                                                                    |
|                                                                                                    |                                                                                                    |
| Cancel < Back Edit Program<br>Constants Finish                                                                                                    |                                                                                                    |

#### EMFAC Mode Options – Select/Edit Relative Humidity (%)

| ( | 🖪 Emfac-HK V3.09 beta Editing data 📃 🗖 🔀                                                                                                    |                                                                                                    |
|---|----------------------------------------------------------------------------------------------------|----------------------------------------------------------------------------------------------------|
|   | File Run Help                                                                                                    |                                                                                                    |
|   | Environmental Protection Department<br>The Government of the Hong Kong<br>Special Administrative Region<br>Femfa o HK V/2 00 bots<br>V3.0.9.beta 151008 Sp: Beta Version Pr: Emfac-HK                                                                                                    |                                                                                                    |
|   |                                                                                                    |                                                                                                    |
|   | . Input 1 Input 2 Mode and Dutput Tech/IM Base / Targ Yr Basis                                                                                                    | Select/Edit rel hum for Emfac calculations                                                                                                    |
|   | Burden - Area Emission Estimate       Emfac - Area fleet average emissions       Calimitac - Detailed vehicle data         Scenario Type:       EMFAC - Area-specific fleet average emissions (g/activity) for selected temperatures, relative humid and speeds         Configure EMFAC Outputs       Emfac Rate Files       Output Particulate As | Enter data for rel hum. Click button to enable new value.<br>Enter values of speed and temperature<br>C Enter rel hum 1 C Enter rel hum 13 C Delete rel hum 2 10 C Enter rel hum 14 D Delete rel hum 3 20 C Enter rel hum 15 D Delete rel hum 4 30 C Enter rel hum 16 C                                                                                                    |
|   | Temperatures     C Total PM       Relative Humidities     Output Hydrocarbons As<br>C TOG C THC       Speed     Detailed Impact Rates (RTL)                                                                                                    | C       Delete rel hum 5       40       C       Enter rel hum 17         C       Delete rel hum 6       50       C       Enter rel hum 18         C       Delete rel hum 7       60       C       Enter rel hum 19         D       Delete rel hum 8       70       C       Enter rel hum 20         C       Delete rel hum 9       80       C       Enter rel hum 21         C       Delete rel hum 10       90       C       Enter rel hum 23         C       Delete rel hum 11       100       C       Enter rel hum 24 |
|   |                                                                                                    | Sort the array (done after exit)                                                                                                    |
|   | Cancel < Back Edit Program<br>Constants Finish                                                                                                    |                                                                                                    |

#### EMFAC Mode Options – Select/Edit Speed Profiles (kph)

| 🛃 Emfac-HK V3.09 beta Editing data                                                                                                    |                                                                                                    |
|----------------------------------------------------------------------------------------------------|----------------------------------------------------------------------------------------------------|
| File Run Help                                                                                                    |                                                                                                    |
| Environmental Protection Department<br>The Government of the Hong Kong<br>Special Administrative Region<br>Empfac-HK V3 09 beta V309 beta 151008 Sp: Beta Version Pr. Emfac-HK                                                                                                    |                                                                                                    |
|                                                                                                    | Select/Edit speed for Emfac calculations                                                                                                    |
| . Input 1 Input 2 Mode and Output Tech/IM Base / Targ Yr Basis                                                                                                    |                                                                                                    |
| Burden - Area Emission Estimate         Emfac - Area fleet average emissions         Calimfac - Detailed vehicle data           Scenario Type: EMFAC Area-specific fleet average emissions (g/activity) for selected temperatures, relative humid and speeds         Calimfac - Detailed vehicle data | Enter data for speed. Click button to enable new value.<br>Enter values of speed and temperature<br>© Delete speed 1 0 0 0 Delete speed 13 120<br>© Delete speed 2 10 0 Delete speed 14 130<br>© Delete speed 3 20 0 Enter speed 15<br>© Delete speed 4 30 0 Enter speed 16                                                                                                    |
| Configure EMFAC Outputs Emfac Rate Files Output Particulate As<br>Temperatures © Total PM<br>© PM10 © PM2.5<br>Relative Humidities Dutput Hydrocarbons As                                                                                                    | C       Delete speed 5       40       C       Enter speed 17         C       Delete speed 6       50       C       Enter speed 18         C       Delete speed 7       60       C       Enter speed 19         C       Delete speed 8       70       C       Enter speed 20         C       Delete speed 9       80       C       Enter speed 21         C       Delete speed 10       90       C       Enter speed 22         C       Delete speed 11       100       C       Enter speed 23 |
| Speed Detailed Impact Rates (RTL)                                                                                                    | * Idling (0 km/hr) is not displayed in the output file     ✓ Sort the array (done after exit)     OK     Cancel                                                                                                    |
| Cancel < Back Edit Program<br>Constants Finish                                                                                                    |                                                                                                    |

#### EMFAC Impact Rate Detail Format (\*.rtl.csv)

|       | 19.            | (21 - ) :  | ;                         |                  |             |              |            |                                       |             |             |            |           |         |             |                      | Mic        | rosoft Ex | cel         |          |      |          |            |        |           |      |          |          |
|-------|----------------|------------|---------------------------|------------------|-------------|--------------|------------|---------------------------------------|-------------|-------------|------------|-----------|---------|-------------|----------------------|------------|-----------|-------------|----------|------|----------|------------|--------|-----------|------|----------|----------|
|       | Home           | Insert     | Page L                    | ayout            | Formulas    | Data         | Review     | w View                                | n Deve      | loper (     | QuickBooks | 1         |         |             |                      |            |           |             |          |      |          |            |        |           |      |          |          |
| -     | X Cut          |            | Calibal                   | - 10             |             |              |            | (N)                                   | -           | -           | Canad      |           |         | -           | HTR                  | Neural     |           | Devi        |          |      |          |            | 6-1    |           |      |          | -        |
| -     | Сору           |            | Calibri                   |                  | A           | A            | = =        | 1 1 1 1 1 1 1 1 1 1 1 1 1 1 1 1 1 1 1 | e wrap      | lext        | General    |           |         | <u></u>     |                      | Normal     | _         | Бао         |          | 3000 |          | eutrai     | Cal    | iculation |      |          |          |
| Paste | I Form         | at Painter | BI                        | <u>u</u> -    == | · 🖉 · ,     | <u>A</u> -   | = =        |                                       | Merge       | & Center *  | \$ - 0     | % ,       | -00 Co  | matting *   | Format<br>as Table * | Check Cell |           | Explanatory | y Text   | nput | Li       | nked Cell  | No     | te        | -    | Insert I | Dele     |
|       | Clipboard      | Gi.        |                           | Font             |             | 6            |            | Alignm                                | ent         | 6           | N N        | umber     | Fa      |             |                      |            |           |             | Style    | 5    |          |            |        |           |      |          | Cel      |
|       | A1             | - (9       | ∫ <sub>x</sub> ⊺i         | tle :Hon         | g Kong SAR  | Annual CY    | r 2030 De  | fault Title                           |             |             |            |           |         |             |                      |            |           |             |          |      |          |            |        |           |      |          |          |
|       | Ex0 Emfa       | c Sample   | .rtl.csv                  |                  |             |              |            |                                       |             |             |            |           |         |             |                      |            |           |             |          |      |          |            |        |           |      |          |          |
|       | A              | В          | С                         | D                | E           | F            | G          | н                                     | 1           | 1           | К          | L         | M       | N           | 0                    | P          | Q         | R           | S        | Т    | U        | V          | W      | X         | Y    | Z        |          |
| 1     | Title : H      | ong Kong   | AR Annua                  | CYr 2030 D       | Default Tit | le           |            |                                       |             |             |            |           |         |             |                      |            |           |             |          |      |          |            |        |           |      |          |          |
| 2     | Run Date       | : 2015/11/ | V3.09 beta<br>04 23:24:31 | V3.0.9.bet       | a 151008 S  | p: Beta Ver  | sion Pr: E | mfac-HK H                             | K3.0.9.beta |             |            |           |         |             |                      |            |           |             |          |      |          |            |        |           |      |          |          |
| 4     | Scen Year      | : 2030 A   | I model ye                | ars in the       | range 1986  | 5 to 2030 se | lected     |                                       |             |             |            |           |         |             |                      |            |           |             |          |      |          |            |        |           |      |          |          |
| 5     | Season         | Annual     |                           |                  |             |              |            |                                       |             |             |            |           |         |             |                      |            |           |             |          |      |          |            |        |           |      |          |          |
| 7     | Area           | iong kong  |                           |                  |             |              |            |                                       |             |             |            |           |         |             |                      |            |           |             |          |      |          |            |        |           |      |          |          |
| 8     | Year:          | 2030       |                           | Model            | Years       | 1986         | to         | 203                                   | 0 Inclusiv  | e           |            | Annual    |         |             |                      |            |           |             |          |      |          |            |        |           |      |          |          |
| 9     | Emfac-         | HK V3.09 b | eta Emissi                | on Factors       | : V3.0.9.be | ta 151008 S  | p: Beta V  | ersion Pr: I                          | mtac-HK H   | K3.0.9.beta |            |           |         |             |                      |            |           |             |          |      |          |            |        |           |      |          |          |
| 11    | SAR Avera      | ge         |                           |                  |             | Hong         | Kong       |                                       |             |             |            | SAR Avera | ge      |             |                      |            |           |             |          |      |          |            |        |           |      |          |          |
| 12    |                |            |                           |                  | Table 1:    | Dupping Fr   | about En   | aissions (a                           | ma /km)     |             |            |           |         |             |                      |            |           |             |          |      |          |            |        |           |      |          |          |
| 14    |                |            |                           |                  | Table 1.    | Kunning E    | kildust En | mssions (g                            | rams/km)    |             |            |           |         |             |                      |            |           |             |          |      |          |            |        |           |      |          |          |
| 15    | Pollutant      | Name: Vo   | latile Org (              | pds              | Temperat    | ture: 0C     | Relative   | Humidity:                             | 0%          |             |            |           |         |             |                      |            |           |             |          |      |          |            |        |           |      |          |          |
| 16    | Speed          | PC         | PC                        | PC               | PC          | PC           | TAXI       | TAXI                                  | TAXI        | TAXI        | TAXI       | LGV3      | LGV3    | LGV3        | LGV3                 | LGV3       | LGV4      | LGV4        | LGV4     | LGV4 | LGV4     | LGV6       | LGV6   | LGV6      | LGV6 | LGV6     | +        |
| 18    | km/hr          | NCAT       | CAT                       | DSL              | LPG         | ALL          | NCAT       | CAT                                   | DSL         | LPG         | ALL        | NCAT      | CAT     | DSL         | LPG                  | ALL        | NCAT      | CAT         | DSL      | LPG  | ALL      | NCAT       | CAT    | DSL       | LPG  | ALL      | 1        |
| 19    | 10             | 6 2719     | 0.007                     | 0 1724           | 0           | 0.0071       |            | 0                                     | 0           | 0 0.027     | 0.0273     | 3 6296    | 2 3813  | 0.0306      |                      | 0 0.0343   | 3 608     | 5 0.059     | 8 0.0316 |      | 0 0.0321 | 0          |        | 0 0 1551  |      | 0 0.15   | 51       |
| 20    | 20             | 4.395      | 0.0045                    | 0.1724           | 0           | 0.0071       |            | 0                                     | 0           | 0 0.0202    | 0.0202     | 3.2808    | 2.3513  | 0.0236      |                      | 0 0.0272   | 3.150     | 7 0.057     | 7 0.0243 | 3    | 0 0.0249 | 9 0        | 1      | 0 0.0713  |      | 0 0.07   | 13       |
| 22    | 30             | 3.3236     | 0.0031                    | 0.0997           | 0           | 0.0032       |            | 0                                     | 0           | 0 0.0166    | 0.0166     | 2.9969    | 2.346   | 0.0189      |                      | 0 0.0224   | 2.778     | 1 0.0568    | 8 0.0194 | 1    | 0 0.0201 | L 0        | 1      | 0 0.0327  |      | 0 0.03   | 27       |
| 23    | 40             | 2.6967     | 0.0024                    | 0.0798           |             | 0.0024       |            | 0                                     | 0           | 0 0.014     | 0.0147     | 2.6238    | 2.3446  | 0.0156      |                      | 0 0.0192   | 2.288     | 0.0567      | 0.016    | 8    | 0 0.0169 | 5 0        | 1      | 0 0.0281  |      | 0 0.02   | 31<br>45 |
| 25    | 60             | 2.1339     | 0.0018                    | 0.0566           | 6 0         | 0.0018       |            | 0                                     | 0           | 0 0.013     | 0.013      | 2.5347    | 2.3397  | 0.0119      |                      | 0 0.0154   | 2.171     | 5 0.0566    | 5 0.0122 | 2    | 0 0.0131 | L 0        | (      | 0 0.0215  | 1    | 0 0.02   | 15       |
| 26    | 70             | 2.0577     | 0.0017                    | 0.0501           | . 0         | 0.0017       |            | 0                                     | 0           | 0 0.0127    | 0.0127     | 2.5104    | 2.3365  | 0.0108      |                      | 0 0.0143   | 2.139     | 7 0.0565    | 5 0.0111 | 1    | 0 0.012  | 2 0        | 0      | 0 0.0191  |      | 0 0.01   | 91       |
| 28    | 90             | 2.2256     | 0.0017                    | 0.0436           | 6 0         | 0.0017       |            | 0                                     | 0           | 0.0128      | 0.0127     | 2.6566    | 2.3366  | 0.0098      |                      | 0 0.0133   | 2.331     | 5 0.0565    | 5 0.010  | i i  | 0 0.0109 | 9 0        | i      | 0 0.0163  |      | 0 0.01   | 63       |
| 29    | 100            | 2.5075     | 0.0019                    | 0.0428           | 0           | 0.0019       |            | 0                                     | 0           | 0 0.0132    | 0.0132     | 2.827     | 2.3537  | 0.0097      | 1 1                  | 0 0.0132   | 2.555     | 2 0.0567    | 7 0.0099 | 9    | 0 0.0108 | 8 0        | 1      | 0 0.0158  |      | 0 0.01   | 58       |
| 30    | 110            | 2.7024     | 0.002                     | 0.0429           |             | 0.002        |            | 0                                     | 0           | 0 0.0135    | 0.0135     | 2.9274    | 2.3918  | 0.0097      |                      | 0 0.0133   | 2.6869    | 9 0.0569    | 9 0.0099 | 9    | 0 0.0108 | 3 0<br>3 0 | -      | 0 0.016   |      | 0 0.01   | 16<br>68 |
| 32    | 130            | 2.7024     | 0.002                     | 0.0429           | 0           | 0.002        |            | 0                                     | 0           | 0 0.0135    | 0.0135     | 2.9274    | 2.3918  | 0.0097      |                      | 0 0.0133   | 2.6869    | 9 0.0569    | 0.0099   | 9    | 0 0.0108 | 3 0        | 1      | 0 0.0182  | 1    | 0 0.01   | 82       |
| 33    |                |            |                           |                  |             |              |            | _                                     | -           | _           |            |           |         |             |                      |            |           |             |          |      |          |            |        |           |      | _        |          |
| 35    | Pollutant      | Name: Ca   | bon Mono                  | xide             | Temperat    | ture: 0C     | Relative   | Humidity:                             | 0%          |             |            |           |         |             |                      |            |           |             |          |      |          |            |        |           |      | -        |          |
| 36    |                |            |                           |                  |             |              |            |                                       |             |             |            |           |         |             |                      |            |           |             |          |      |          |            |        |           |      |          |          |
| 37    | Speed<br>km/hr | PC         | PC                        | PC               | PC          | PC           | TAXI       | CAT                                   | DSI         | TAXI        | ALL        | LGV3      | LGV3    | LGV3<br>DSI | LGV3                 | LGV3       | LGV4      | LGV4        | LGV4     | LGV4 | LGV4     | LGV6       | LGV6   | LGV6      | LGV6 | LGV6     | 1        |
| 39    | any m          |            |                           | - Jul            |             |              |            |                                       | 550         |             | - state    |           |         |             |                      |            |           | -           | 550      | L'U  |          |            | Ser 11 | 550       |      |          | ľ        |
| 40    | 10             | 74.9699    | 0.2258                    | 1.3877           | 0           | 0.2263       |            | 0                                     | 0           | 0 1.232     | 1.232      | 66.3549   | 67.3795 | 0.7381      |                      | 0 0.8363   | 66.304    | 5 5.0128    | 8 0.7355 | 5    | 0 0.815  | 5 0        | 1      | 0 1.3082  |      | 0 1.30   | 82       |
| 41    | 20             | 56.6149    | 0.2037                    | 0.8924           | 0           | 0.204        |            | 0                                     | 0           | 0 1.1603    | 1.1603     | 37.1357   | 66.6378 | 0.486       |                      | 0 0.5785   | 37.131    | 4.7884      | 4 0.3439 | 3    | 0 0.5642 | 5 0        | 0      | 0 0.7191  | -    | 0 0.719  | 91<br>49 |
| 43    | 40             | 40.4778    | 0.1682                    | 0.4558           | 0           | 0.1683       |            | 0                                     | 0           | 0 1.045     | 1.045      | 15.3477   | 66.6072 | 0.2637      |                      | 0 0.3523   | 15.377    | 9 4.6396    | 5 0.2627 | 7    | 0 0.344  | 4 0        | i      | 0 0.4056  |      | 0 0.40   | 56       |
| 44    | 50             | 37.4446    | 0.1539                    | 0.3619           | 0           | 0.1541       |            | 0                                     | 0           | 0.9987      | 0.9987     | 11.307    | 66.5695 | 0.2159      |                      | 0 0.3038   | 11.343    | 7 4.6127    | 0.2151   | 1    | 0 0.2967 | 7 0        | 1      | 0 0.3935  |      | 0 0.39   | 35       |
| 45    | 60             | 36.3792    | 0.1415                    | 0.3083           |             | 0.1417       |            | 0                                     | 0           | 0 0.9584    | 0.9584     | 9.0866    | 66.507  | 0.1886      |                      | 0 0.2761   | 9.126     | 4.5988      | 0.1879   | 1    | 0 0.2698 | s 0        |        | 0 0.39    |      | 0 0.39   | 59<br>52 |

#### **Editing Fundamental Data**

| 🎦 Emfac-HK V3.09 beta Editing data                                                      |                                                 |
|-----------------------------------------------------------------------------------------|-------------------------------------------------|
| <u>File R</u> un <u>H</u> elp                                                           |                                                 |
| The Government of the Hong Kong<br>Special Administrative Region                        | permitted by<br>Air Resources Boa<br>California |
| Emfac-HK V3.09 beta V3.09.beta 151008 Sp: Beta Versi<br>HK3.0.9.beta                    |                                                 |
| . Input 1 Input 2 Mode and Output Tech/IM Base / Targ Yr Basis                          |                                                 |
| Editing Program Constants - Technology Fractions and Interim I/M for scenario year 2030 | $ \rightarrow $                                 |
|                                                                                         |                                                 |
| Exh Tech Fractions Edit the exhaust control technology fractions                        |                                                 |
| Evap Tech Fractions Edit the evap control technology fractions                          |                                                 |
| Edit the constants for Enhanced Interim I/M program                                     |                                                 |
|                                                                                         |                                                 |
|                                                                                         |                                                 |
|                                                                                         |                                                 |
|                                                                                         |                                                 |
|                                                                                         |                                                 |
|                                                                                         |                                                 |
|                                                                                         |                                                 |
|                                                                                         |                                                 |
|                                                                                         |                                                 |
|                                                                                         |                                                 |
|                                                                                         |                                                 |
| Cancel < Back Next > Finish                                                             |                                                 |

#### Editing Exhaust Technology Fractions

| Exhaust Technology Fractions                               |   |
|------------------------------------------------------------|---|
| Edit Exhaust Technology Fractions by 01: Private Cars (PC) | • |
| Vehicle Class                                              |   |
| Model Year 2015                                            |   |
| EXHAUST Technology Groups Total: 100.0000% OK              |   |
| # of Tech Groups 3                                         |   |
| Group % Model years, vehicle classes, standards            |   |
| 29 Euro V VI PC petrol and Euro VI PC diesel               |   |
| 174 O.3382 Euro V - DPF SCR PC diesel                      |   |
| 175 175 0.4482 Euro V - SCR PC diesel                      |   |
|                                                            |   |
|                                                            |   |
|                                                            |   |
|                                                            |   |
|                                                            |   |
|                                                            |   |
|                                                            |   |
|                                                            |   |
|                                                            |   |
| Return Copy values to other years and                      |   |
| Apply Cancel Done Apply to Others                          | - |

# Editing Exhaust Technology Fractions (cont.)

**Before Edit** 

#### "During" Edit

| Exhaust Technology Fractions                                                                                                    | Exhaust Technology Fractions                                                                                                    |
|----------------------------------------------------------------------------------------------------|----------------------------------------------------------------------------------------------------|
| Edit Exhaust Technology Fractions by<br>U6: Light Goods Vehicles (3.5-5.5t) (LGV6)<br>Vehicle Class<br>Model Year 2010<br>EXHAUST Technology Groups Total: 100.000% OK<br># of Tech Groups 1<br>Group % Model years, vehicle classes, standards<br>132 - 100.0 Euro IV LGV 3.5-5.5t dsl<br>1<br>1<br> | Exhibit Technology Fractions by       06: Light Goods Vehicles (3.5-5.5t) (LGV6)         Vehicle Class       Model Veni         Model Veni       2010         ExhtAUST Technology Groups Total: 60.0000% NOT EQUAL TO         # of Tech Groups       2         Group       %         Model Veni       2         Group       %         Model Veni       0.0         Euro IV LGV 3.5-5.5t dsl       133         1.33       0.0         Euro V LGV 3.5-5.5t       1         1.2          1.2          1.33          1.33          1.33          1.33          1.33          1.33          1.33          1.33          1.31          1.32          1.33          1.31          1.32          1.33          1.33          1.33          1.31          1.32 |
| Return     Copy values to other years and       Apply     Cancel       Done     Apply to Others                                                                                                    | Apply         Cancel changes           Apply         Cancel         Done         Apply to Others                                                                                                    |

Introducing another Exhaust TG. Note warning is displayed that total percentage is not 100%, yet. New percentage entered will be 40%.

## **Editing Evap Technology Fractions**

| Evap Technology Fractions                               |
|---------------------------------------------------------|
| Edit Evap Technology Fractions by 01: Private Cars (PC) |
| Vehicle Class                                           |
| Model Year 2013 🔹                                       |
| EVAP Technology Groups Total: 100.0000% OK              |
| # of Tech Groups 1                                      |
| Group % Model years, vehicle classes, standards         |
| PC Euro III+, 1-day Diurnal                             |
|                                                         |
|                                                         |
|                                                         |
|                                                         |
|                                                         |
|                                                         |
|                                                         |
|                                                         |
|                                                         |
|                                                         |
| Return Copy values to other years and                   |
| Apply Cancel Done Apply to Others                       |
|                                                         |

Same functionality as just shown for Exhaust

### Changing Activity Data

- edit fundamental activity data such as target population or alternate baseline population, accrual rates, trips and vehicle kilometers traveled.
- dialogs are sequenced noting the interdependencies among the data
- Features to copy/paste data to spreadsheets for editing.

#### Alternate Baseline Data (New)

- Alternate Baseline year means specifying other baseline year vehicle population other than the program default (2002-2013).
- Forecasting only (no backcasting) (i.e., baseline year must be 2013+)
- Initial data presented is the forecast for the selected baseline year
- User can revise, if desired.

#### Population Edits: Target or Alt Baseline Year Selection

| 🏗 Emfac-HK V3.09 beta Editing data 📃 🔲 🔀                                                                                                    |
|----------------------------------------------------------------------------------------------------|
| File Run Help                                                                                                    |
| Environmental Protection Department<br>The Government of the Hong Kong<br>Special Administrative Region                                                           |
| Emfac-HK V3.09 beta V3.0.9.beta 151008 Sp: Beta Version Pr: Emfac-HK<br>HK3.0.9.beta                                                                              |
| . Input 1 Input 2 Mode and Output Tech/IM Targ Yr Basis (2030) Pop/Accrual VKT/Trips Profiles/Speed                                                               |
| Editing - Calendar Year Basis for Activity<br>Select the calendar year basis for editing activity data: 2030 (Target Year)<br>2014 (Alt. Baseline Pop)<br>Options |
| Active: Which activity data to be                                                                                                    |
|                                                                                                    |
| displayed/edited.                                                                                                    |
|                                                                                                    |
| Cancel < Back Next > Finish                                                                                                    |

#### Target Year Display/Edits

| 🎦 Emfac-HK V3.09 beta Editing data                                                                                                    |                                                                                                    |
|----------------------------------------------------------------------------------------------------|----------------------------------------------------------------------------------------------------|
| File Run Help                                                                                                    |                                                                                                    |
| Environmental Protection Department<br>The Government of the Hong Kong<br>Special Administrative Region                                       | DOB Sp: Beta Version Pr. Emfac-HK                                                                                      |
|                                                                                                    |                                                                                                    |
| .   Input 1   Input 2   Mode and Output   Tech/IM Targ Yr Basis (2030) Pop/                                                                   | Accrual VKT/Trips Profiles/Speed                                                                                       |
| Editing Program Constants - Population and Odometer Accrual for scen                                                                          | ario year 2030                                                                                                    |
| Population       Edit the vehicle population         Accrual       Edit the odometer accrual *         Info       * Accrual is independent of | Target Year<br>Selection:<br>display/edit of<br>population,<br>Accrual,<br>VKT/Trips, and<br>Profiles/Speed<br>allowed |
| Cancel < Back Next >                                                                                                    | Finish                                                                                                    |

#### Alt Baseline Year Display/Edits

| 🎦 Emfac-HK V3.09 beta Editing data                                                                      |                                                    |       |              |
|----------------------------------------------------------------------------------------------------|----------------------------------------------------|-------|--------------|
| File Run Help                                                                                           |                                                    |       |              |
| Environmental Protection Department<br>The Government of the Hong Kong<br>Special Administrative Region | permitted by<br>Air Resources Board,<br>California |       |              |
| Emfac-HK V3.09 beta V3.0.9.beta 151008 Sp: Beta Version<br>HK3.0.9.beta                                 | n Pr: Emfac-HK                                     |       |              |
| Input 1 Input 2 Mode and Output Tech/IM Base Yr Basis (2014) Population                                 |                                                    |       |              |
| Editing - Calendar Year Basis for Activity                                                              | ~                                                  |       |              |
|                                                                                                    |                                                    | Δlt R | laselineVear |
|                                                                                                    |                                                    |       |              |
| Select the calendar year basis for editing activity data: 2014 (Alt. Baseline Pop) Active               |                                                    | Sele  | ction: Only  |
| 2000 (Faiger Fear) Options                                                                              |                                                    | nopi  | ulation tab  |
|                                                                                                    |                                                    |       |              |
|                                                                                                    |                                                    | allov | ved          |
|                                                                                                    |                                                    |       |              |
|                                                                                                    |                                                    |       |              |
|                                                                                                    |                                                    |       |              |
|                                                                                                    |                                                    |       |              |
|                                                                                                    |                                                    |       |              |
|                                                                                                    |                                                    |       |              |
| Cancel C Back Next Sinish                                                                               |                                                    |       |              |
|                                                                                                    |                                                    |       |              |

#### **Editing Total Target Population**

| Total Target Pop for area                                                                                 | Copy with Headings                                                                                  | 'aste Data Only                                                                                                    |
|----------------------------------------------------------------------------------------------------|----------------------------------------------------------------------------------------------------|----------------------------------------------------------------------------------------------------|
| Editing Mode Total Target Pop B Vehicle Class By Vehicle a Revised Total Target P Previous Total Target P | Editing Target Pop (forecast from base or all baseline yr)<br>nd Fuel   By Vehicle/Fuel/Age  <br>op | Copy with Headings and<br>Paste Data only:<br>allows copying/pasting<br>data to/from a<br>spreadsheet for editing. |
| Apply                                                                                                    | Cancel Done                                                                                         |                                                                                                    |

#### Editing Target Yr Population by Vehicle Class and Fuel Type

| Editing Target Pop data for scenario 1: H    | lon  | g Kon     | g SAR Annual C       | Yr 2030 Defau       | lt Title   |        |          |                        |
|----------------------------------------------|------|-----------|----------------------|---------------------|------------|--------|----------|------------------------|
| Total Target Pop for area                    |      |           | Copy wi              | ith Headings        | Paste Data | a Only |          |                        |
| Hong Kong SAR                                |      |           |                      |                     | Ť          |        |          | <b>P</b>               |
| Editing Mode                                 | E    | Editing 1 | Target Pop (forecast | from base or alt ba | seline yr) |        | _        |                        |
| Total Target Pop By Vehicle Class By Vehicle | e an | d Fuel    | By Vehicle/Fuel/A    | ge                  |            |        |          |                        |
|                                              |      |           | Fuel (1=1            | Petrol/2=Diesel/    | =LPG)      |        |          |                        |
|                                              |      |           | 1                    | 2                   | 3          |        |          |                        |
| 01 - Private Cars (PC)                       |      | 1         | 790873.2             | 277.4               | 0.0        |        |          |                        |
| 02 - Taxi                                    |      | 2         | 0.0                  | 0.0                 | 18203.5    |        |          |                        |
| 03 - Light Goods Vehicles<=2.5t              |      | 3         | 1.9                  | 1003.1              | 0.0        | _      |          |                        |
| 04 - Lt Goods Vehicles 2.5-3.5t              |      | 4         | 1057.8               | 53842.3             | 0.0        |        | <u> </u> | www.with lloodings and |
| 05 - Light Goods Vehicles>3.5t               |      | 5         | 0.0                  | 26631.7             | 0.0        |        |          | ppy with Headings and  |
| 06 - Medium_Heavy Goods Vehic                |      | 6         | 0.0                  | 12720.9             | 0.0        |        | D٦       | octo Data only:        |
| 07 - Medium_Heavy Goods Vehicles>1           |      | 7         | 0.0                  | 34329.9             | 0.0        |        | гσ       | iste Data Offiy.       |
| 08 - Public Light Buses                      |      | 8         | 0.0                  | 1623.5              | 2724.0     | N      | all      | lows conving/nasting   |
| 09 - Private Light Bus <=3.5t                | SS   | 9         | 630.7                | 403.6               | 0.0        |        | un       |                        |
| 10 - Private Light Bus > 3.5t                | 5    | 10        | 2.4                  | 2336.6              | 666.8      |        | da       | ata to/from a          |
| 11 - Non-franchised Bus<=6.4t                | C-P- |           | 0.0                  | 2932.0              | 0.0        |        | 0.0      |                        |
| 12 - Non-franchised Bus 6.4-15t              | eki  | 12        | 0.0                  | 2054.1              | 0.0        |        | sp       | readsheet for editing. |
| 13 - Non-franchised Bus > 15t                | 2    | 13        | 0.0                  | 2958.1              | 0.0        |        |          | 5                      |
| 15 Franchised Bus (SD)                       |      | 14        | 0.0                  | 388.0               | 0.0        |        |          |                        |
| 10 - Materovales (MC)                        |      | 15        | 0.0                  | 5403.0              | 0.0        |        |          |                        |
| 17 (Disselation (P1))                        |      | 16        | 70709.2              | 0.0                 | 0.0        |        |          |                        |
| 19 - (Placeholder (P2))                      |      | 17        | 0.0                  | 0.0                 | 0.0        |        |          |                        |
| 19 - (Placeholder (P3))                      |      | 18        | 0.0                  | 0.0                 | 0.0        |        |          |                        |
| 20 - (Placeholder (P4))                      |      | 19        | 0.0                  | 0.0                 | 0.0        |        |          |                        |
| 21 - (Placeholder (P5))                      |      | 20        | 0.0                  | 0.0                 | 0.0        |        |          |                        |
|                                              |      | 21        | 0.0                  | 0.0                 | 0.0        | J      |          |                        |
|                                              |      |           |                      |                     |            |        |          |                        |
|                                              |      |           |                      |                     |            |        |          |                        |
| Apply                                        | C    | ancel     |                      | Done                |            |        |          |                        |

#### Editing Target Yr Population by Vehicle Class and Fuel Type

| otal         | Target F | Pop for area<br>Hong Kong SAR |                    |                      | Copy with Heading    | s Paste I         | Data Only    |                         |
|--------------|----------|-------------------------------|--------------------|----------------------|----------------------|-------------------|--------------|-------------------------|
| ditin        | g Mode   |                               | E                  | diting Target Pop (r | egistered vehicles v | vith adjustments) |              |                         |
| Tot          | al Targe | t Pop By Vehicle C            | lass By Vehicle an | d Fuel By Vehicle.   | /Fuel/Age            |                   |              |                         |
| $\backslash$ |          |                               | Vehicle Cla        | SS                   |                      | ^                 |              |                         |
|              |          | 18                            | 19                 | 20                   | 21                   |                   |              |                         |
|              | 25       | 0.0                           | 0.0                | 0.0                  | 0.0                  |                   |              |                         |
|              | 26       | 0.0                           | 0.0                | 0.0                  | 0.0                  | - Fuel Type       |              |                         |
|              | 27       | 0.0                           | 0.0                | 0.0                  | 0.0                  | Detect            |              |                         |
|              | 28       | 0.0                           | 0.0                | 0.0                  | 0.0                  | Petrol            |              | Convivith Hondings on   |
|              | 29       | 0.0                           | 0.0                | 0.0                  | 0.0                  | Diesel            | $\mathbf{N}$ | Copy with Headings an   |
|              | 30       | 0.0                           | 0.0                | 0.0                  | 0.0                  |                   |              | Pacto Data only:        |
|              | 31       | 0.0                           | 0.0                | 0.0                  | 0.0                  | LPG               |              | Faste Data Uniy.        |
|              | 32       | 0.0                           | 0.0                | 0.0                  | 0.0                  |                   | N            | allows conving/nasting  |
|              | 33       | 0.0                           | 0.0                | 0.0                  | 0.0                  |                   |              | anows copying/pasting   |
| Age          | 34       | 0.0                           | 0.0                | 0.0                  | 0.0                  | -                 |              | data to/from a          |
| -            | 35       | 0.0                           | 0.0                | 0.0                  | 0.0                  |                   |              |                         |
|              | 36       | 0.0                           | 0.0                | 0.0                  | 0.0                  |                   |              | spreadsheet for editing |
|              | 37       | 0.0                           | 0.0                | 0.0                  | 0.0                  |                   |              |                         |
|              | 39       | 0.0                           | 0.0                | 0.0                  | 0.0                  |                   |              |                         |
|              | 40       | 0.0                           | 0.0                | 0.0                  | 0.0                  | E                 |              |                         |
|              | 41       | 0.0                           | 0.0                | 0.0                  | 0.0                  |                   |              |                         |
|              | 42       | 0.0                           | 0.0                | 0.0                  | 0.0                  |                   |              |                         |
|              | 43       | 0.0                           | 0.0                | 0.0                  | 0.0                  |                   |              |                         |
|              | 44       | 0.0                           | 0.0                | 0.0                  | 0.0                  |                   |              |                         |
|              | 45       | 0.0                           | 0.0                | 0.0                  | 0.0                  | *                 |              |                         |
| •            |          |                               |                    |                      | 4 III                |                   |              |                         |
|              |          |                               | 1                  |                      |                      |                   |              |                         |

#### Info on Accrual Rates

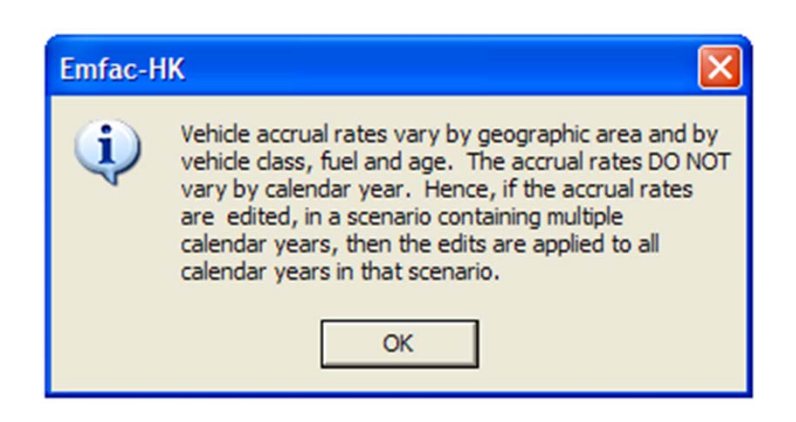

#### Target Yr: Editing Trip and VKT Profiles

| 🞦 Emfac-HK V3.09 beta Editing data                                                                                                    |                                                                       |
|----------------------------------------------------------------------------------------------------|-----------------------------------------------------------------------|
| File Run Help                                                                                                    |                                                                       |
| Environmental Protection Department<br>The Government of the Hong Kong<br>Special Administrative Region<br>Emfac-HK V3.09 beta<br>HK3.0.9.beta 151008 Sp: Beta Version<br>HK3.0.9.beta | permitted by<br>Air Resources Board,<br>California<br>on Pr. Emfac-HK |
| . Input 1 Input 2 Mode and Output Tech/IM Targ Yr Basis (2030) Pop/Accrual VKT/Trips F                                                                                                 | Profiles/Speed                                                        |
| Trips       Edit vehicle trips per day         VKT       Edit the VKT                                                                                                    |                                                                       |
| Cancel < Back Next > Finish                                                                                                    |                                                                       |

### **Editing Total VKT**

| otal VKT for | area                          | Copy w                             | ith Headings         | Paste Data Only |
|--------------|-------------------------------|------------------------------------|----------------------|-----------------|
|              | Hong Kong SAR                 |                                    |                      |                 |
| diting Mode  |                               | Editing VKT (vehic                 | le km traveled per w | eekday)         |
| Total VKT    | By Vehicle Class By Vehicle a | nd Fuel   By Vehicle/Fuel/Hour     |                      |                 |
|              | Revised 1<br>Previous 1       | Fotal VKT 33671<br>Fotal VKT 33671 | 1656.                |                 |
|              | Apply                         | Cancel                             | Done                 |                 |

### **Editing Profiles/Speed**

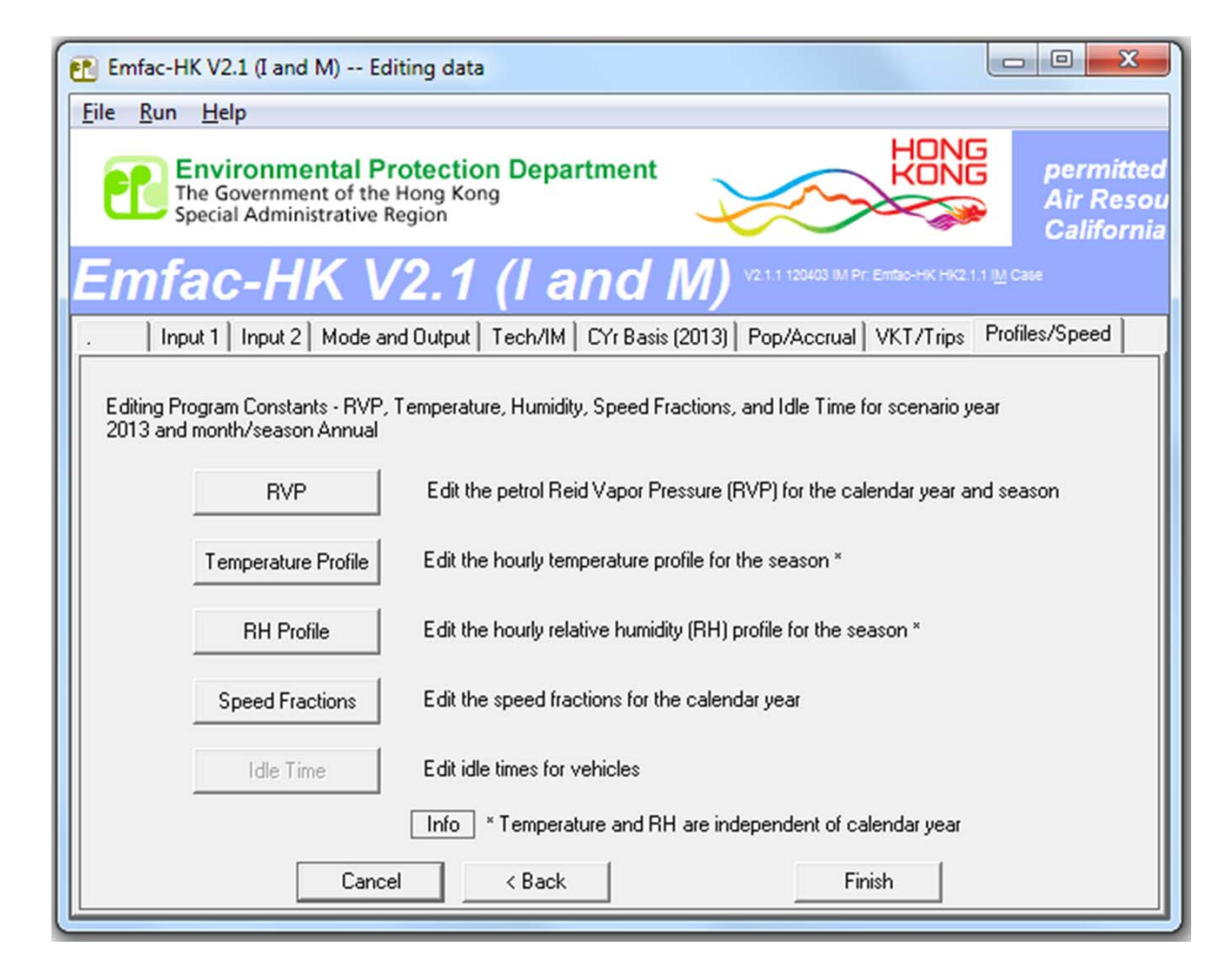

#### **Editing Speed Profiles**

| 1         2         3           1         0.0000         0.0000         0.0000           2         0.0000         0.0000         0.0000           3         0.0000         0.0000         0.0000           4         0.0541         0.0541         0.0541           5         0.0980         0.0980         0.0980           6         0.0000         0.1993         0.1993           7         0.1993         0.1993         0.1993           8         0.0603         0.0603         0.0603           9         0.2731         0.2731         0.2731           10         0.1817         0.1817         0.1817 | Hour (1 to<br>4<br>0.0000<br>0.0000<br>0.0000<br>0.0541<br>0.0980<br>0.0000<br>0.1993<br>0.0603<br>0.2731 | 24)<br>5<br>0.0000<br>0.0000<br>0.0000<br>0.0541<br>0.0980<br>0.0000<br>0.1993<br>0.0603 | 6<br>0.0000<br>0.0000<br>0.0000<br>0.0541<br>0.0980<br>0.0000<br>0.0000 | 7<br>0.0000<br>0.0000<br>0.0541<br>0.0980<br>0.0000 | 8<br>0.0000<br>0.0000<br>0.0000<br>0.0589<br>0.1053 |   |
|----------------------------------------------------------------------------------------------------|----------------------------------------------------------------------------------------------------|------------------------------------------------------------------------------------------|-------------------------------------------------------------------------|-----------------------------------------------------|-----------------------------------------------------|---|
| 1         2         3           1         0.0000         0.0000         0.0000           2         0.0000         0.0000         0.0000           3         0.0000         0.0000         0.0000           4         0.0541         0.0541         0.0541           5         0.0980         0.0980         0.0980           6         0.0000         0.0000         0.0000           7         0.1993         0.1993         0.1993           8         0.0603         0.0603         0.0603           9         0.2731         0.2731         0.2731           10         0.1817         0.1817         0.1817 | 4<br>0.0000<br>0.0000<br>0.0541<br>0.0980<br>0.0000<br>0.1993<br>0.0603<br>0.2731                         | 5<br>0.0000<br>0.0000<br>0.0541<br>0.0980<br>0.0000<br>0.1993<br>0.0603                  | 6<br>0.0000<br>0.0000<br>0.0541<br>0.0980<br>0.0000<br>0.1993           | 7<br>0.0000<br>0.0000<br>0.0541<br>0.0980<br>0.0000 | 8<br>0.0000<br>0.0000<br>0.0000<br>0.0589<br>0.1053 |   |
| 1         0.0000         0.0000         0.0000           2         0.0000         0.0000         0.0000           3         0.0000         0.0000         0.0000           4         0.0541         0.0541         0.0541           5         0.0980         0.0980         0.0980           6         0.0000         0.1993         0.1993           7         0.1993         0.1993         0.1993           8         0.0603         0.0603         0.0603           9         0.2731         0.2731         0.2731           10         0.1817         0.1817         0.1817                                 | 0.0000<br>0.0000<br>0.0541<br>0.0980<br>0.0000<br>0.1993<br>0.0603<br>0.2731                              | 0.0000<br>0.0000<br>0.0541<br>0.0980<br>0.0000<br>0.1993                                 | 0.0000<br>0.0000<br>0.0541<br>0.0980<br>0.0000                          | 0.0000<br>0.0000<br>0.0541<br>0.0980<br>0.0000      | 0.0000<br>0.0000<br>0.0589<br>0.1053                |   |
| 2         0.0000         0.0000         0.0000           3         0.0000         0.0000         0.0000           4         0.0541         0.0541         0.0541           5         0.0980         0.0980         0.0980           6         0.0000         0.0000         0.0000           7         0.1993         0.1993         0.1993           8         0.0603         0.0603         0.0603           9         0.2731         0.2731         0.2731           10         0.1817         0.1817         0.1817                                                                                          | 0.0000<br>0.0541<br>0.0980<br>0.0000<br>0.1993<br>0.0603<br>0.2731                                        | 0.0000<br>0.0541<br>0.0980<br>0.0000<br>0.1993                                           | 0.0000<br>0.0000<br>0.0541<br>0.0980<br>0.0000                          | 0.0000<br>0.0000<br>0.0541<br>0.0980<br>0.0000      | 0.0000<br>0.0000<br>0.0589<br>0.1053                |   |
| 3         0.0000         0.0000         0.0000           4         0.0541         0.0541         0.0541           5         0.0980         0.0980         0.0980           6         0.0000         0.0000         0.0000           7         0.1993         0.1993         0.1993           8         0.0603         0.0603         0.0603           9         0.2731         0.2731         0.2731           10         0.1817         0.1817         0.1817         0.1817                                                                                                    | 0.0000<br>0.0541<br>0.0980<br>0.0000<br>0.1993<br>0.0603<br>0.2731                                        | 0.0000<br>0.0541<br>0.0980<br>0.0000<br>0.1993<br>0.0603                                 | 0.0000<br>0.0541<br>0.0980<br>0.0000                                    | 0.0000<br>0.0541<br>0.0980<br>0.0000                | 0.0000                                              |   |
| 4         0.0541         0.0541         0.0541           5         0.0980         0.0980         0.0980           6         0.0000         0.0000         0.0000           7         0.1993         0.1993         0.1993           8         0.0603         0.0603         0.0603           9         0.2731         0.2731         0.2731           10         0.1817         0.1817         0.1817                                                                                                    | 0.0541<br>0.0980<br>0.0000<br>0.1993<br>0.0603<br>0.2731                                                  | 0.0541<br>0.0980<br>0.0000<br>0.1993<br>0.0603                                           | 0.0541<br>0.0980<br>0.0000                                              | 0.0541<br>0.0980<br>0.0000                          | 0.0589                                              |   |
| 5         0.0980         0.0980         0.0980           6         0.0000         0.0000         0.0000           7         0.1993         0.1993         0.1993           8         0.0603         0.0603         0.0603           9         0.2731         0.2731         0.2731           10         0.1817         0.1817         0.1817                                                                                                    | 0.0980<br>0.0000<br>0.1993<br>0.0603<br>0.2731                                                            | 0.0980<br>0.0000<br>0.1993                                                               | 0.0980                                                                  | 0.0980                                              | 0.1053                                              |   |
| 6         0.0000         0.0000         0.0000           7         0.1993         0.1993         0.1993           8         0.0603         0.0603         0.0603           9         0.2731         0.2731         0.2731           10         0.1817         0.1817         0.1817                                                                                                    | 0.0000<br>0.1993<br>0.0603<br>0.2731                                                                      | 0.0000                                                                                   | 0.0000                                                                  | 0.0000                                              | 0 0000                                              |   |
| 7         0.1993         0.1993         0.1993           8         0.0603         0.0603         0.0603           9         0.2731         0.2731         0.2731           10         0.1817         0.1817         0.1817                                                                                                    | 0.1993<br>0.0603<br>0.2731                                                                                | 0.1993                                                                                   | 0 1992                                                                  |                                                     | 0.0000                                              |   |
| 8         0.0603         0.0603         0.0603           9         0.2731         0.2731         0.2731           10         0.1817         0.1817         0.1817           11         0.0000         0.0000         0.0000                                                                                                    | 0.0603                                                                                                    | 0 0603                                                                                   | 0.1555                                                                  | 0.1993                                              | 0.2072                                              |   |
| 9 0.2731 0.2731 0.2731<br>10 0.1817 0.1817 0.1817<br>11 0.0000 0.0000 0.0000                                                                                                    | 0.2731                                                                                                    | 0.0000                                                                                   | 0.0603                                                                  | 0.0603                                              | 0.0748                                              |   |
| 10 0.1817 0.1817 0.1817<br>11 0.0000 0.0000 0.0000                                                                                                    |                                                                                                    | 0.2731                                                                                   | 0.2731                                                                  | 0.2731                                              | 0.2670                                              |   |
|                                                                                                    | 0.1817                                                                                                    | 0.1817                                                                                   | 0.1817                                                                  | 0.1817                                              | 0.1692                                              |   |
| E 11 0.0000 0.0000 0.0000                                                                                                    | 0.0000                                                                                                    | 0.0000                                                                                   | 0.0000                                                                  | 0.0000                                              | 0.0000                                              |   |
| <b>1</b> 2 0.0000 0.0000 0.0000                                                                                                    | 0.0000                                                                                                    | 0.0000                                                                                   | 0.0000                                                                  | 0.0000                                              | 0.0000                                              |   |
| <b>3</b> 13 0.1203 0.1203 0.1203                                                                                                    | 0.1203                                                                                                    | 0.1203                                                                                   | 0.1203                                                                  | 0.1203                                              | 0.1026                                              |   |
| v 14 0.0132 0.0132 0.0132                                                                                                    | 0.0132                                                                                                    | 0.0132                                                                                   | 0.0132                                                                  | 0.0132                                              | 0.0150                                              |   |
| 15 0.0000 0.0000 0.0000                                                                                                    | 0.0000                                                                                                    | 0.0000                                                                                   | 0.0000                                                                  | 0.0000                                              | 0.0000                                              |   |
| 16 0.0000 0.0000 0.0000                                                                                                    | 0.0000                                                                                                    | 0.0000                                                                                   | 0.0000                                                                  | 0.0000                                              | 0.0000                                              |   |
| 17 0.0000 0.0000 0.0000                                                                                                    | 0.0000                                                                                                    | 0.0000                                                                                   | 0.0000                                                                  | 0.0000                                              | 0.0000                                              |   |
| 18 0.0000 0.0000 0.0000                                                                                                    | 0.0000                                                                                                    | 0.0000                                                                                   | 0.0000                                                                  | 0.0000                                              | 0.0000                                              | - |
| e III                                                                                                    |                                                                                                    |                                                                                          |                                                                         |                                                     | •                                                   |   |

#### Info Message for 'Profiles' Option for Temperatures and Relative Humidity

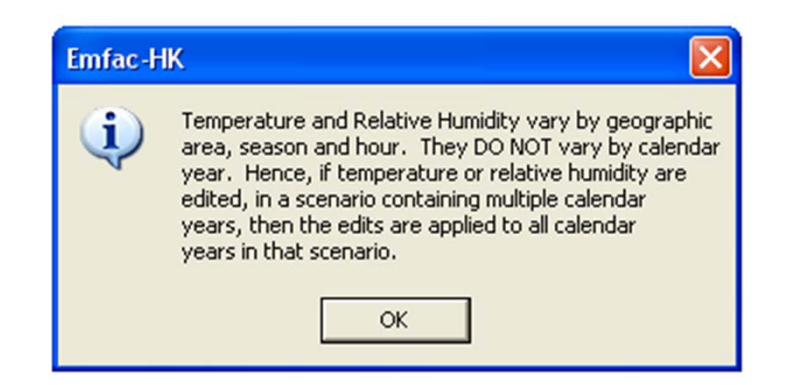

### **Editing Temperature Profile**

| Diurnal Temperature Profile                                                                                                    |  |  |  |  |
|----------------------------------------------------------------------------------------------------|--|--|--|--|
| Area: Hong Kong SAR<br>Month: Annual<br>VKT-Weighted Average of 1 Sub-areas                                                                                                    |  |  |  |  |
| Hong Kong SAR                                                                                                    |  |  |  |  |
| Copy with Headings Paste Data Only<br>Temperatures (C)                                                                                                    |  |  |  |  |
| Hour                                                                                                    |  |  |  |  |
| 0000         0100         0200         0300         0400         0500         0600         0700         0800         0900         1000         1100           21.8         21.7         21.6         21.4         21.3         21.2         21.1         21.2         21.9         22.8         23.5         24.2 |  |  |  |  |
| 1200         1300         1400         1500         1600         1700         1800         1900         2000         2100         2200         2300           24.6         24.9         25.0         24.9         24.6         24.0         23.3         22.8         22.5         22.3         22.1         22.0 |  |  |  |  |
| Modify Values for Range of Hours to Constant Value for Range                                                                                                    |  |  |  |  |
| Apply Cancel Done                                                                                                    |  |  |  |  |

#### Final Run or Progress Screen

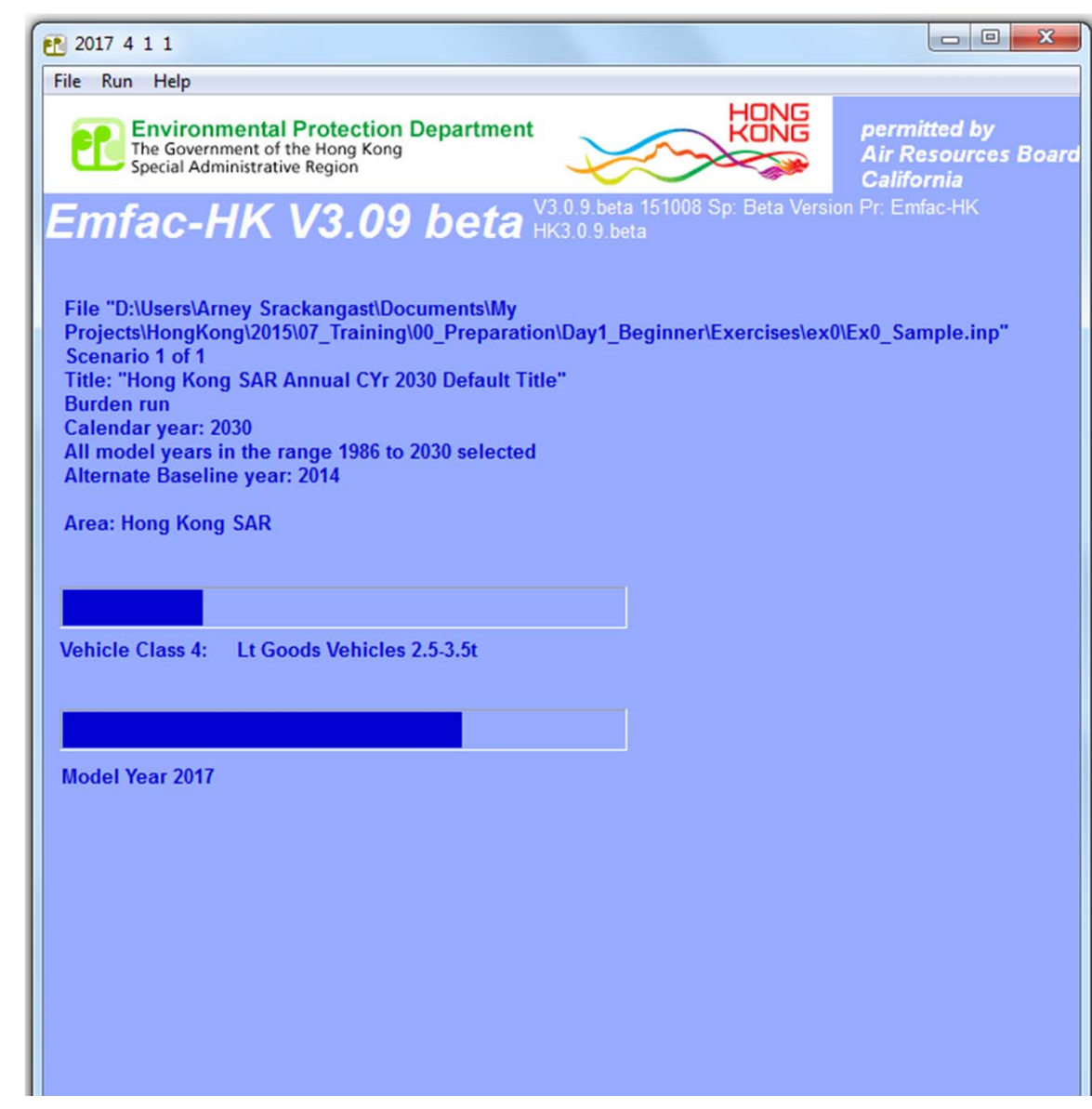

#### EMFAC-HK Version 3.1 Example Input File

| HK_2030_Burden.inp ×                                                                                                    |                                                                                                    |
|----------------------------------------------------------------------------------------------------|----------------------------------------------------------------------------------------------------|
| Impact K3B - Header         EmfacHK3B - Header         Scenario - Count · 1         · · · K- IM · Y · 20 · 20 · 2014 · 85 · 85 · 2014 · 40 · 40         HK - IM · Y · 20 · 20 · 2014 · 85 · 85 · 2014 · 40 · 40         · · · HK - IM · Y · 20 · 20 · 2014 · 85 · 85 · 2014 · 40 · 40         · · · HKUNITS · Y         End-Header         Begin - Scenario · 1         · · · Title · Hong · Kong · SAB · Annual · CYr · 2030 | 40                                                                                                    |
| 9 •••• Program-Mode · Burden<br>10 •••• Area - Method · One - County<br>11 •••• Area - Type · SAR<br>12 •••• Area - Number · 38 · [Hong · Kong · SAB]<br>13 •••• HC - Mode · VOC<br>14 ••• PM - Mode · PM10<br>15 ••• CYr · 2030<br>16 ••• PXp · 1                                                                                                    | New Alt. Baseline Year: -1 = "Inactive"<br>Baseline Calendar Year is shown if activated.<br>For example, "BYr 2014" if Alt. Baseline<br>Year 2014 was activated. |
| <pre>17 WYT All 18 Vehicles PC TAXI LGV3 LGV4 LGV6 HGV 19 Season Annual 20 Burden-Reports CSV_Standard BCD 21 Burden-Daily 12 Burden-Speeds 5 24 End-Scenario 24</pre>                                                                                                    | V7 · HGV8 · PLB · PV4 · PV5 · NFB6 · NFB7 · NFB8 · FBSD · FBDD · MC                                                                                              |

#### GUI CHANGES IN EMFAC-HK V3.1

Side-by-Side vs Version 2.6

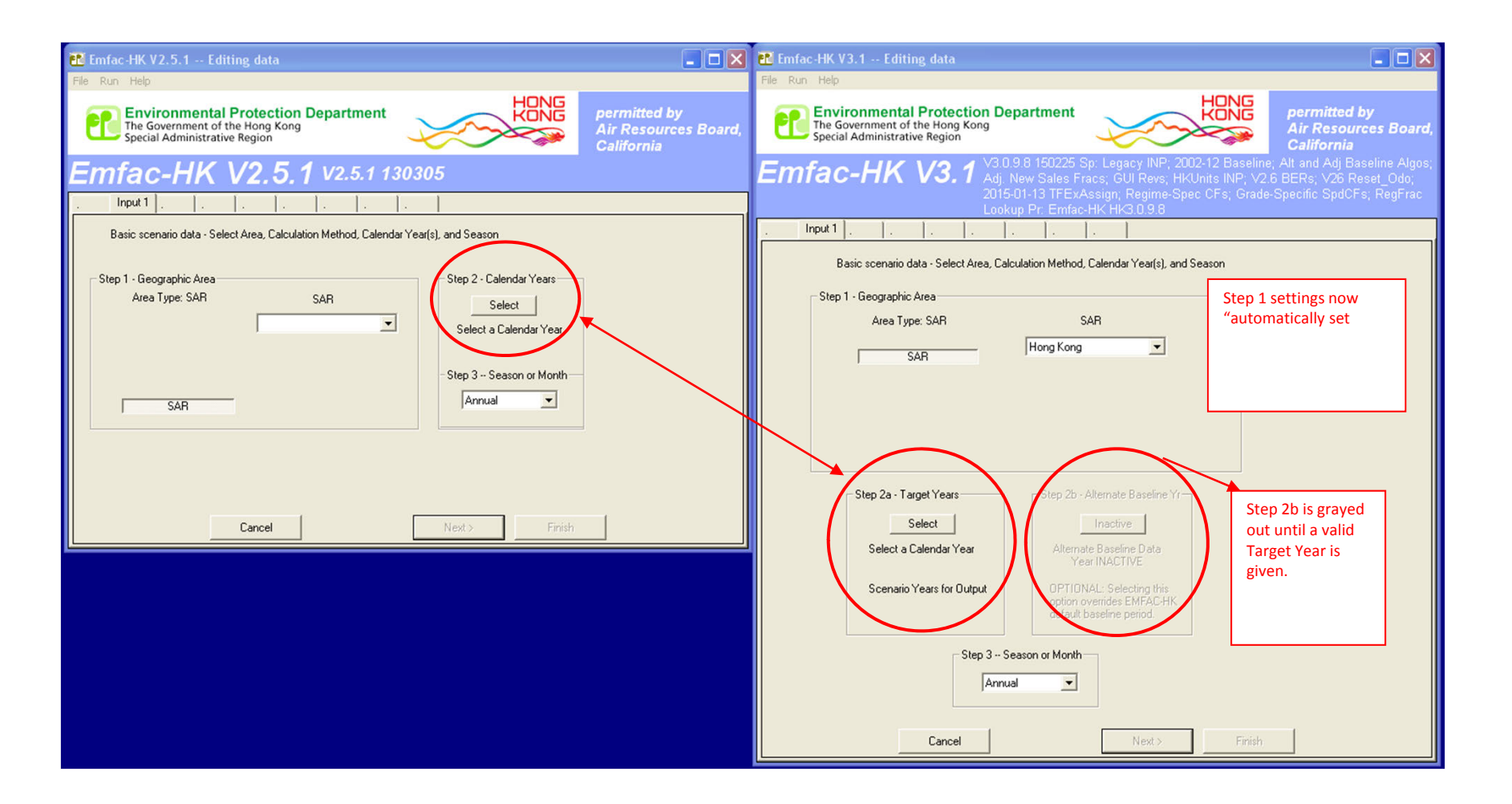

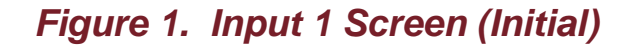

Step 1 – Geographic Area (V3.1): "SAR and Hong Kong" is automatic (without having to envoke)
Step 2 –Calendar Year now divided into Step 2a (Target Year) and Step 2b (Alternate Baseline Year
Step 2b –Alternate Baseline Year is "grayed out" until a valid Target Year is entered.

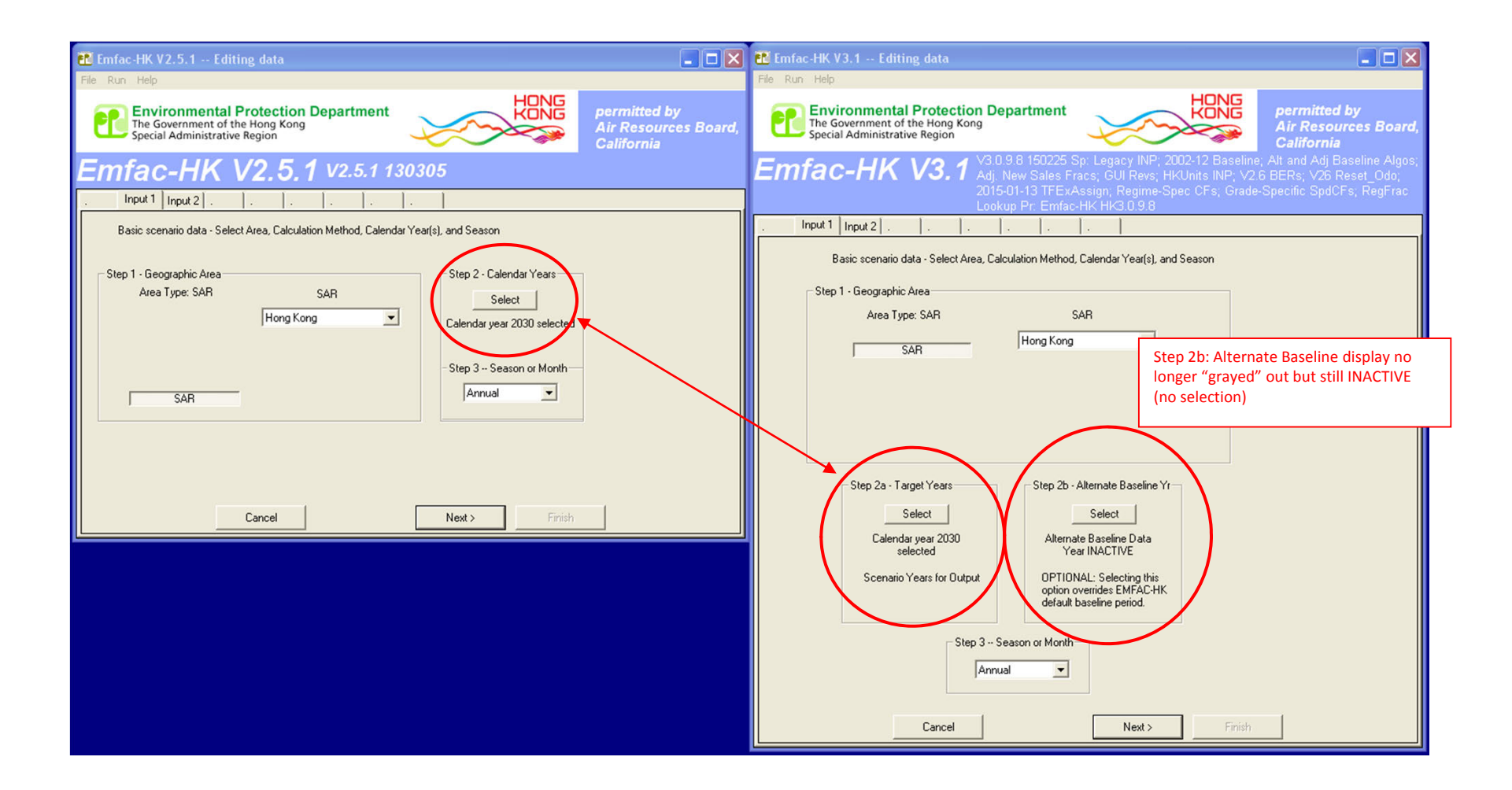

Figure 2. Input 1 Screen (After Step 2a Selection. Before Step 2b Selection)

Step 2b – Alt. Baseline Yr No Longer "Grayed Out" but INACTIVE: Target Yr Selected But No Baseline Yr Selected

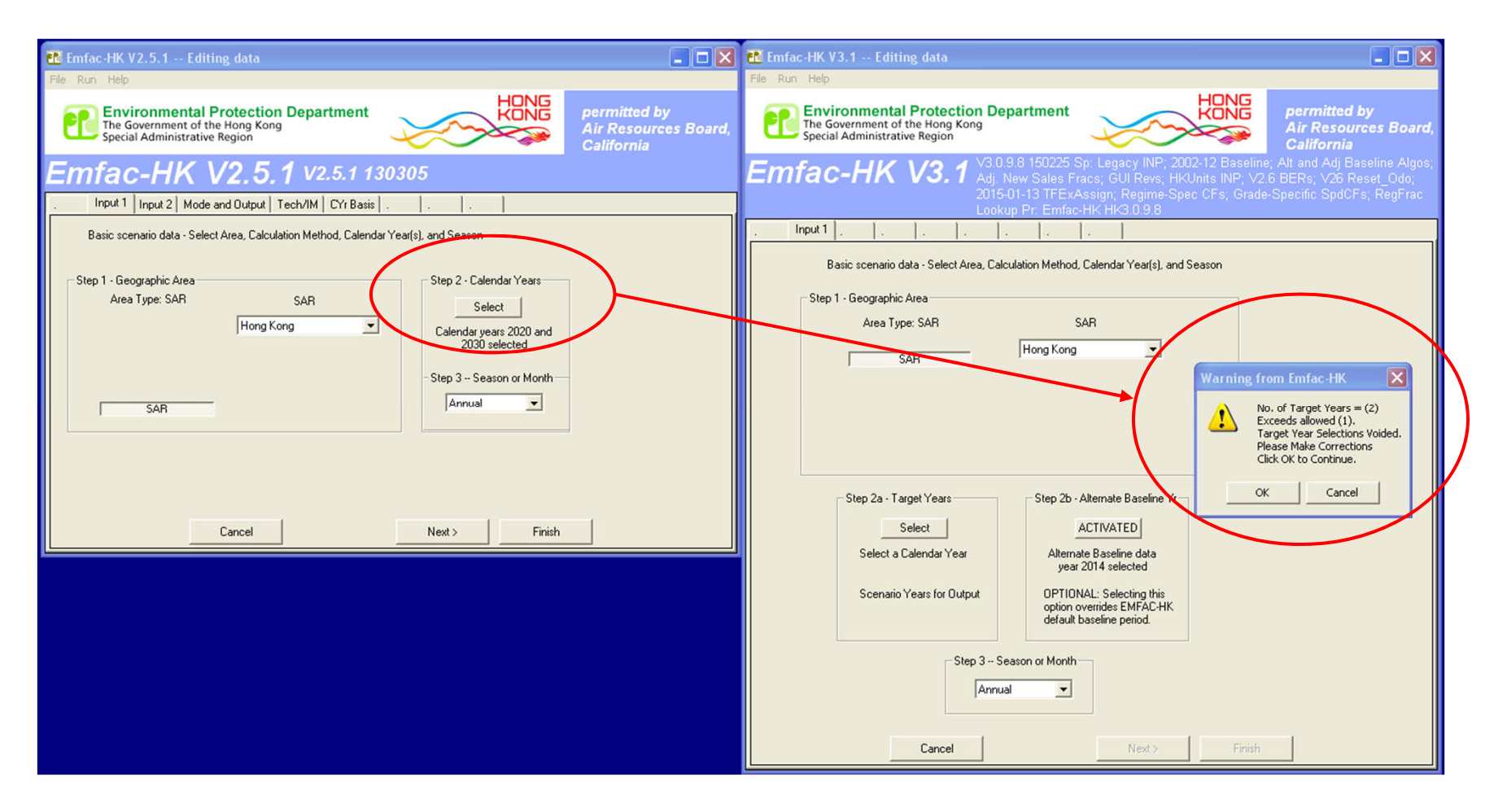

Figure 3. Target Year Selection (Multi-Year No Longer Available) Step 2 – Multiple Target Years Allowed Step 2a – Multiple Target Years NO LONGER ALLOWED! Warning Triggered.

| 🐮 Emfac-HK V2.5.1 Editing data                                                                                                    | 🖬 Emfac-HK V3.1 Editing data 📰 🔳 💌                                                                                                    |
|----------------------------------------------------------------------------------------------------|----------------------------------------------------------------------------------------------------|
| Pier Run Heip                                                                                                    | Environmental Protection Department<br>The Government of the Hong Kong<br>Special Administrative Region                                                                                                    |
| Emfac-HK V2.5.1 v2.5.1 130305                                                                                                    | Emfac-HK V3.1 V3.0.9.8 150225 Sp: Legacy INP; 2002-12 Baseline; Alt and Adj Baseline Algos;<br>Adj. New Sales Fracs; GUI Revs; HKUnits INP; V2.6 BERs; V26 Reset_Odo;<br>2015-01-13 TFExAssign; Regime-Spec CFs; Grade-Specific SpdCFs; RegFrac                                                                                                    |
| Basic scenario data - Select Area, Calculation Method, Calendar Year(s), and Season                                                                                                    | Lookup Pr. Emfac-HK HK3.0.9.8                                                                                                    |
| Step 1 - Geographic Area       SAR         Area Type: SAR       SAR         Hong Kong       Select         Calendar year 2030 selected         SAR       Step 3 - Season or Month         Annual       Image: Same select | Basic scenario data - Select Area, Calculation Method, Calendar Year(s), ap 4Carcon<br>Alternate Baseline Yr Selection<br>Step 1 - Geographic Area<br>Area Type: SAR SAR<br>SAR<br>SAR<br>Hong Kong<br>Step 2b "Select" Pressed.<br>Alt Baseline Yr Selection Screen<br>2006<br>2007<br>2008<br>2009<br>2010<br>2011<br>2012<br>2014<br>2004<br>2005<br>2007<br>2008<br>2009<br>2010<br>2011<br>2012 |
| Cancel Next > Finish                                                                                                    | Step 2a - Target Years       Step 2b - Alternate Baseline Y       2015<br>2016<br>2017<br>2018<br>2019<br>2019<br>2019<br>2019<br>2019<br>2019<br>2019<br>2019                                                                                                    |

Figure 4. Alternate Baseline Yr Selection Screen

Step 2b – Alternate Baseline Year of Calendar Year 2014 Selected

Step 2b – Multiple Baseline Years NOT ALLOWED! Warning Will Be Triggered (see Figure 3).

| 🗈 Emfac-HK V2.5.1 Editing data                                                                                                    | 🖬 Emfac-HK V3.1 Editing data 📃 🗌 🗙                                                                                                    |
|----------------------------------------------------------------------------------------------------|----------------------------------------------------------------------------------------------------|
| File Run Help                                                                                                    | File Run Help                                                                                                    |
| Environmental Protection Department<br>The Government of the Hong Kong<br>Special Administrative Region                                                                                                    | Environmental Protection Department<br>The Government of the Hong Kong<br>Special Administrative Region                                                                                                    |
| Emfac-HK V2.5.1 v2.5.1 130305                                                                                                    | Emfac-HK V3.1 V3.0.9.8 150225 Sp: Legacy INP; 2002-12 Baseline; Alt and Adj Baseline Algos;<br>Adj. New Sales Fracs; GUI Revs; HKUnits INP; V2.6 BERs; V26 Reset_Odo;<br>2015-01-13 TFExAssign; Regime-Spec CFs; Grade-Specific SpdCFs; RegFrac                                                                                                    |
|                                                                                                    | Lookup Pr: Emfac-HK HK3.0.9.8                                                                                                    |
| Basic scenario data - Select Area, Lalculation Method, Lalendar Year(s), and Season           Step 1 - Geographic Area           Area Type: SAR           Hong Kong             Select           Calendar year 2030 selected | Basic scenario data - Select Area, Calculation Method, Calendar Year(s), and Season Step 1 - Geographic Area Area Type: SAR SAR Hong Kong                                                                                                    |
| SAR SAR                                                                                                    | Step 2b: Alt. Baseline Yr "ACTIVATED"                                                                                                    |
| Cancel Next > Finish                                                                                                    | Step 2a - Target Years       Step 2b - Alternate Baseline Yr         Select       ACTIVATED         Calendar year 2030       Alternate Baseline data         selected       OPTIONAL: Selecting this         Scenario Years for Output       OPTIONAL: Selecting this         OPTION Selecting this       OPTIONAL: Selecting this         Step 3 - Season or Month       Immual         Zancel       Next >       Finish |

Figure 5. Input 1 Screen (After Alternate Baseline Yr Activated)

Step 2b – Alternate Baseline Year of Calendar Year 2014 Activated.

| 🔣 Emfac-HK V2.5.1 Editing data 📃 🗖 🗙                                                                    | 🛍 Emfac-HK V3.1 Editing data 🔹 🗖 🔀                                                                                                    |
|----------------------------------------------------------------------------------------------------|----------------------------------------------------------------------------------------------------|
| File Run Help                                                                                           | File Run Help                                                                                                    |
| Environmental Protection Department<br>The Government of the Hong Kong<br>Special Administrative Region | Environmental Protection Department<br>The Government of the Hong Kong<br>Special Administrative Region                                                                                                    |
| Emfac-HK V2.5.1 v2.5.1 130305                                                                           | Emfac-HK V3.1 V3.0.9.8 150225 Sp: Legacy INP; 2002-12 Baseline; Alt and Adj Baseline Algos;<br>Adj. New Sales Fracs; GUI Revs; HKUnits INP; V2.6 BERs; V26 Reset_Odo;<br>2015-01-13 TFExAssign; Regime-Spec CFs; Grade-Specific SpdCFs; RegFrac |
| .   Input 1   Input 2   Mode and Output   .   .   .   .   .   .   .                                     | Lookup Pr. Emfac-HK HK3.0.9.8                                                                                                    |
| Basic scenario data - Select or Enter Scenario Title<br>Step 4 Scenario Title for Reports               | . Input 1 Input 2 Mode and Output                                                                                                    |
| Hong Kong SAR Annual CYr 2030 Default Title Default Title                                               | Step 4 - Scenario Title for Reports                                                                                                    |
| In Emfac Impact Rate eports, titles over 40 characters will be truncated!                               | Hong Kong SAR Annual CYr 2030 Default Title Default Title                                                                                                    |
| Step 5 - Model Years Step 6 - Vehicle Classes Step 7 - With Reason Schedule                             | In Emfac Impact Rate reports, titles over 40 characters will be truncated!                                                                                                    |
| All model years selected MDDIFIED: 16 of 21<br>vehicle classes selected Standard I/M schedules          | Step 5 - Model Years Step 6 - Vehicle Classes Step 7 - 1/M Program Schedule<br>Airmodel years selected MODIFIED: All vehicle Standard 1/M schedules                                                                                             |
| All All Default<br>Modify Modify Modify                                                                 | All     All     Default       Modify     Modify     Modify                                                                                                    |
| Cancel < Back Next > Finish                                                                             |                                                                                                    |
|                                                                                                    |                                                                                                    |
|                                                                                                    |                                                                                                    |
|                                                                                                    |                                                                                                    |
|                                                                                                    |                                                                                                    |
|                                                                                                    |                                                                                                    |
|                                                                                                    | Cancel < Back Next > Finish                                                                                                    |

Figure 6. Input 2 Screen (Default Title Clicked)

Step 6 Annotation Updated ("ALL" vs 16 of 21)

| 🗈 Emfac-HK V2.5.1 Editing data                                                                          | 🏗 Emfac-HK V3.1 Editing data                                                                                                    |
|----------------------------------------------------------------------------------------------------|----------------------------------------------------------------------------------------------------|
| File Run Help                                                                                           | File Run Help                                                                                                    |
| Environmental Protection Department<br>The Government of the Hong Kong<br>Special Administrative Region | Environmental Protection Department<br>The Government of the Hong Kong<br>Special Administrative Region                                                                                                    |
| Emfac-HK V2.5.1 v2.5.1 130305                                                                           | Emfac-HK V3.1 V3.0.9.8 150225 Sp: Legacy INP; 2002-12 Baseline; Alt and Adj Baseline Algos;<br>Adj. New Sales Fracs; GUI Revs; HVUnits INP; V2.6 BERs; V26 Reset_Odo;<br>2015.01.13 TEP-Vascing, Regime Sher, CF:: Grade.Specific SndCF:: RepErce |
| . Input 1 Input 2 Mode and Output                                                                       | Lookup Pr. Emfac-HK HK3.0.9.8                                                                                                    |
| Burden - Area planning inventory Emfac - Area fleet average emissions Calimfac - Detailed vehicle data  | . Input 1 Input 2 Mode and Output                                                                                                    |
| Cancel < Back Edt Program<br>Constants Finish                                                           | Burden - Area Emission Estimate Emfac - Area fleet average emissions Calimfac - Detailed vehicle data                                                                                                    |
|                                                                                                    | Cancel < Back Edit Program<br>Constants Finish                                                                                                    |

Figure 7. Mode and Output Screen (No Changes)

| 🖬 Emfac-HK V2.5.1 Editing data                                                                           | 🗈 Emfac-HK V3.1 Editing data                                                                                                    |
|----------------------------------------------------------------------------------------------------|----------------------------------------------------------------------------------------------------|
| Ele Run Help                                                                                             | File Run Help                                                                                                    |
| Environmental Protection Department<br>The Government of the Hong Kong<br>Special Administrative Region  | Environmental Protection Department<br>The Government of the Hong Kong<br>Special Administrative Region                                                                                                    |
| Emfac-HK V2.5.1 V2.5.1 130305                                                                            | Emfac-HK V3.1 V3.0.9.8 150225 Sp: Legacy INP; 2002-12 Baseline; Alt and Adj Baseline Algos;<br>Adj. New Sales Fracs; GUI Revs; HKUnits INP; V2.6 BERs; V26 Reset_Odo;<br>2015-01-13 TFExAssign; Regime-Spec CFs; Grade-Specific SpdCFs; RegFrac |
|                                                                                                    | Lookup Pr: Emfac-HK HK3.0.9.8                                                                                                    |
| Burden - Area planning inventory Emilac - Area fleet average emissions Calimitac - Detailed vehicle data | . Input 1 Input 2 Mode and Uutput Tech/IM Base / Targ Yr Basis                                                                                                    |
| Scenario Type:                                                                                           | Burden - Area Emission Estimate Emfac - Area fleet average emissions Calimfac - Detailed vehicle data                                                                                                    |
| BURDEN Planning inventory (BUR)                                                                          | Scenario BURDEN Inventory Files and Reports C Hour C Day                                                                                                    |
| Planning Dutplet Particulate As  Planning Emissions  Dutplet Particulate As  C Total PM                  | BURDEN                                                                                                    |
| Inventory (tonnes/output © PM2.5                                                                         | Planning Detailed Emission Estimates (CSV)                                                                                                    |
| period) MVEI7G (BCD) Output Hydrocarbons As                                                              | Emissions<br>Invertory<br>Invertory                                                                                                    |
| Weighted Model Year Activity (WT) C TOG C THC                                                            | (tonnes/day)<br>MVEI7G (BCD)<br>Output Hydrocarbons As                                                                                                    |
| CEIDARS/CFUS (CTF)                                                                                       | Weighted Model Year Activity (WT)                                                                                                    |
| Detailed Outputs (BDN) Speed categories                                                                  | @ VOC C CH4                                                                                                    |
| I Model Yrst Tech Groups I Speeds C 1.6 C 8 C 16 km/h                                                    | Detailed Outputs (BDN) Speed categories                                                                                                    |
|                                                                                                    | Model Yrs Tech Groups Speeds                                                                                                    |
| Cancel < Back Constants Finish                                                                           |                                                                                                    |
|                                                                                                    | Planning Inventory (BUR) hidden.                                                                                                    |
|                                                                                                    |                                                                                                    |
|                                                                                                    |                                                                                                    |
|                                                                                                    | CEIDARS/CEUS Button hiddon                                                                                                    |
|                                                                                                    | CEIDARS/CI OS BULLON MILLUEN                                                                                                    |
|                                                                                                    |                                                                                                    |
|                                                                                                    |                                                                                                    |
|                                                                                                    | Cancel < Back Edit Program<br>Constants Finish                                                                                                    |

#### Figure 8. Burden - Area Planning Inventory Screen (Removed Unnecessary Features)

Planning Inventory (BUR) and CEIDARS/CFUS Button Groups Removed.

| 🔁 Emfac-HK V2.5.1 Editing data                                                                          |                                   | 🗈 Emfac-HK V3.1 Editing data                                                                                                    |
|----------------------------------------------------------------------------------------------------|-----------------------------------|----------------------------------------------------------------------------------------------------|
| File Run Help                                                                                           |                                   | File Run Help                                                                                                    |
| Environmental Protection Department<br>The Government of the Hong Kong<br>Special Administrative Region | tted by<br>sources Board,<br>rnia | Environmental Protection Department<br>The Government of the Hong Kong<br>Special Administrative Region                                                                                                    |
| Emfac-HK V2.5.1 v2.5.1 130305                                                                           |                                   | Emfac-HK V3.1 V3.0.98 150225 Sp. Legacy INP; 2002-12 Baseline, Alt and Adj Baseline Algos;<br>Adj. New Sales Fracs; GUI Revs; HKUnits INP; V2.6 BERs; V26 Reset_Odo;<br>2015-01-13 TFExAssian; Reclime-Saec CFs; Grade-Specific SodCFs; ReoFrac |
| . Input 1 Input 2 Mode and Output Tech/IM CYr Basis                                                     |                                   |                                                                                                    |
|                                                                                                    |                                   | . Input 1 Input 2 Mode and Output Tech/IM Base / Targ Yr Basis                                                                                                    |
| Editing Program Constants - Lechnology Fractions and Interm I/M for scenario year 2030                  |                                   | Editing Program Constants - Technology Fractions and Interim I/M for scenario year 2030                                                                                                    |
| Exh Tech Fractions Edit the exhaust control technology fractions                                        |                                   | Exh Tech Fractions Edit the exhaust control technology fractions                                                                                                    |
| Evap Tech Fractions Edit the evap control technology fractions                                          |                                   |                                                                                                    |
| Interim I/M Edit the constants for Enhanced Interim I/M program                                         |                                   | Evap Tech Fractions Edit the evap control technology fractions                                                                                                    |
| Cancel < Back Next > Finish                                                                             |                                   |                                                                                                    |
|                                                                                                    |                                   |                                                                                                    |
|                                                                                                    |                                   | Cancel < Back Next > Finish                                                                                                    |

Figure 9. Tech/IM Screen (No Changes)
| 🌇 Emfac-HK V2.5.1 Editing data                                                                          |                                                    | Emfac-HK V3.1 Editing data                                                                                                    |                                                                                       |  |  |  |  |  |
|----------------------------------------------------------------------------------------------------|----------------------------------------------------|----------------------------------------------------------------------------------------------------|---------------------------------------------------------------------------------------|--|--|--|--|--|
| File Run Help                                                                                           | Fil                                                | e Run Help                                                                                                    |                                                                                       |  |  |  |  |  |
| Environmental Protection Department<br>The Government of the Hong Kong<br>Special Administrative Region | permitted by<br>Air Resources Board,<br>California | Environmental Protection Department<br>The Government of the Hong Kong<br>Special Administrative Region                                                             | permitted by<br>Air Resources Board,<br>California                                    |  |  |  |  |  |
| Emfac-HK V2.5.1 V2.5.1 130305                                                                           | E                                                  | Emfac-HK V3.1 V3.0.9.8 150225 Sp: Legacy INP; 2002-12 Baseline<br>Adj. New Sales Fracs; GUI Revs; HKUnits INP; V2.<br>2015-01-13 TFExAssign; Regime-Spec CFs; Grade | r; Alt and Adj Baseline Algos;<br>6 BERs; ∀26 Reset_Odo;<br>-Specific SpdCFs; RegFrac |  |  |  |  |  |
|                                                                                                    |                                                    | Lookup Pr. Emfac-HK HK3.0.9.8                                                                                                    |                                                                                       |  |  |  |  |  |
| Editing Program Constants - Technology Fractions and Interim I/M for scenario year 2030                 | , i i i i i i i i i i i i i i i i i i i            |                                                                                                    |                                                                                       |  |  |  |  |  |
|                                                                                                    |                                                    | Editing Program Constants - Technology Fractions and Interim I/M for scenario year 2030                                                                             |                                                                                       |  |  |  |  |  |
| Exh Tech Fractions Edit the exhaust control technology fractions                                        |                                                    |                                                                                                    |                                                                                       |  |  |  |  |  |
| Evap Tech Fractions Edit the evap control technology fractions                                          |                                                    | Exh Tech Fractions Edit the exhaust control technology fractions                                                                                                    |                                                                                       |  |  |  |  |  |
| Interim I/M Edit the constants for Enhanced Interim I/M program                                         |                                                    | Evap Tech Fractions Edit the evap control technology fractions                                                                                                    |                                                                                       |  |  |  |  |  |
| Exhaust Technology Fractions                                                                            |                                                    | Interim I/M Edit the constants for Enhanced Interim I/M program                                                                                                    |                                                                                       |  |  |  |  |  |
| Edit Exhaust Technology Fractions by 01: Private Cars (PC)                                              | •                                                  | Exhaust Technology Fractions                                                                                                    |                                                                                       |  |  |  |  |  |
| Vehicle Class                                                                                           |                                                    | Edit Exhaust Technology Fractions by 01: Private Cars (PC)                                                                                                    | -                                                                                     |  |  |  |  |  |
| Model Year 2030                                                                                         |                                                    | Vehicle Class                                                                                                    |                                                                                       |  |  |  |  |  |
| EXHAUST Technology Groups Total: 100.0000% UK                                                           |                                                    | Model Year 2030                                                                                                    |                                                                                       |  |  |  |  |  |
| Group % Model years, vehicle classes, standards                                                         |                                                    | EXHAUST Technology Groups Total: 100.0000% OK                                                                                                    |                                                                                       |  |  |  |  |  |
| 29 93.5 Euro V VI PC petrol                                                                             |                                                    | # or recn uroups 1 Grouc % Model years, vehicle classes, standards                                                                                                  |                                                                                       |  |  |  |  |  |
| 175 0.5 Euro V VI PC diesel                                                                             |                                                    | 29 100.0 Euro V VI PC petrol and Euro VI PC dsl                                                                                                    |                                                                                       |  |  |  |  |  |
|                                                                                                    |                                                    |                                                                                                    |                                                                                       |  |  |  |  |  |
|                                                                                                    |                                                    |                                                                                                    |                                                                                       |  |  |  |  |  |
|                                                                                                    |                                                    |                                                                                                    |                                                                                       |  |  |  |  |  |
|                                                                                                    |                                                    |                                                                                                    |                                                                                       |  |  |  |  |  |
|                                                                                                    |                                                    |                                                                                                    |                                                                                       |  |  |  |  |  |
|                                                                                                    |                                                    |                                                                                                    |                                                                                       |  |  |  |  |  |
|                                                                                                    |                                                    |                                                                                                    |                                                                                       |  |  |  |  |  |
| Return Convivalues to                                                                                   | other years and                                    |                                                                                                    |                                                                                       |  |  |  |  |  |
| Apply Cancel Done Apply to                                                                              | Others                                             | Bejum Conuvalues tr                                                                                                    | other years and                                                                       |  |  |  |  |  |
|                                                                                                    |                                                    | Apply Cancel Done Apply                                                                                                    | to Others                                                                             |  |  |  |  |  |
|                                                                                                    |                                                    |                                                                                                    |                                                                                       |  |  |  |  |  |

Figure 10. Exhaust Technology Fractions Screen (No Changes)

| 👪 Emfac-HK V2.5.1 Editing data                                                                          | 🏗 Emfac-HK V3.1 Editing data 📃 🗖 🔀                                                                                                    |  |  |  |  |  |  |
|----------------------------------------------------------------------------------------------------|----------------------------------------------------------------------------------------------------|--|--|--|--|--|--|
| File Run Help                                                                                           | File Run Help                                                                                                    |  |  |  |  |  |  |
| Environmental Protection Department<br>The Government of the Hong Kong<br>Special Administrative Region | Environmental Protection Department<br>The Government of the Hong Kong<br>Special Administrative Region                                                                                                    |  |  |  |  |  |  |
| Emfac-HK V2.5.1 v2.5.1 130305                                                                           | Emfac-HK V3.1 V3.0.9.8 150225 Sp: Legacy INP; 2002-12 Baseline; Alt and Adj Baseline Algos;<br>Adj. New Sales Frace; GUI Revs; HKUnits INP; V2.6 BERs; V26 Reset_Odd;<br>2016 D1 13 TEE Accients Party Sales Cert. Grade Specific Studies: Party Frace |  |  |  |  |  |  |
| . Input 1 Input 2 Mode and Output Tech/IM CYr Basis (2030) Pop/Accrual VKT/Trips Profiles/Speed         | Lookup Pr. Emfac-HK HK3.0.9.8                                                                                                    |  |  |  |  |  |  |
|                                                                                                    | Input 1 Input 2 Mode and Output Tech/IM Targ Yr Basis (2030) Pop/Accrual VKT/Trips Profiles/Speed                                                                                                    |  |  |  |  |  |  |
| Editing - Calendar Year Basis for Activity                                                              | Editing - Calendar Year Basis for Activity                                                                                                    |  |  |  |  |  |  |
| Only one calendar year in scenario: 2030 💌                                                              | Select the calendar year basis for editing activity data: 2030 (Target Year) Active<br>2030 (Target Year)<br>2014 (Alt. Baseline Pop) Options                                                                                                    |  |  |  |  |  |  |
| Cancel < Back Next > Finish                                                                             |                                                                                                    |  |  |  |  |  |  |
|                                                                                                    | Cancel < Back Next > Finish                                                                                                    |  |  |  |  |  |  |

## Figure 11. Editing - Calendar Year Basis (Targ Yr or Alt Base Yr)

Select between Editing Target Year or Alternate Baseline Year

| 🖬 Emfac-HK V2.5.1 Editing data                                                                                                    | 🛍 Emfac-HK V3.1 Editing data                                                                                                    |  |  |  |  |  |  |
|----------------------------------------------------------------------------------------------------|----------------------------------------------------------------------------------------------------|--|--|--|--|--|--|
| File     Run     Help       Environmental Protection Department     File     Permitted by Air Resources Board, California                                   | File     Run     Heip       Environmental Protection Department     permitted by<br>Air Resources Board,<br>California                                                                                                    |  |  |  |  |  |  |
| Emfac-HK V2.5.1 V2.5.1 130305                                                                                                    | Emfac-HK V3.1 V3.0.9.8 150225 Sp: Legacy INP; 2002-12 Baseline; Alt and Adj Baseline Algos;<br>Adj. New Sales Fracs; GUI Revs; HKUnits INP; V2.6 BERs; V26 Reset_Odo;<br>2015-01-13 TFEXAssign; Regime-Spec CFs; Grade-Specific SpdCFs; RegFrac |  |  |  |  |  |  |
| Editing Program Constants - Population and Odometer Accrual for scenario year 2030                                                                          | . Input 1 Input 2 Mode and Output Tech/IM Base Yr Basis (2014) Population                                                                                                    |  |  |  |  |  |  |
| Population   Edit the vehicle population     Accrual   Edit the odometer accrual *     Info   * Accrual is independent of calendar year     Cancel   < Back | Population Edit the vehicle population   Accrual Edit the odometer accrual *                                                                                                    |  |  |  |  |  |  |
|                                                                                                    | Cancel < Back Next> Finish                                                                                                    |  |  |  |  |  |  |

## Figure 12. Population for Alternative Baseline Year Screen

Title Reflects "Alternate Baseline Year 2014" Accrual Button Deactivated for Alternate Baseline (Baseline Accrual Not Editable) "Info" Button Deactivated for Alternate Baseline

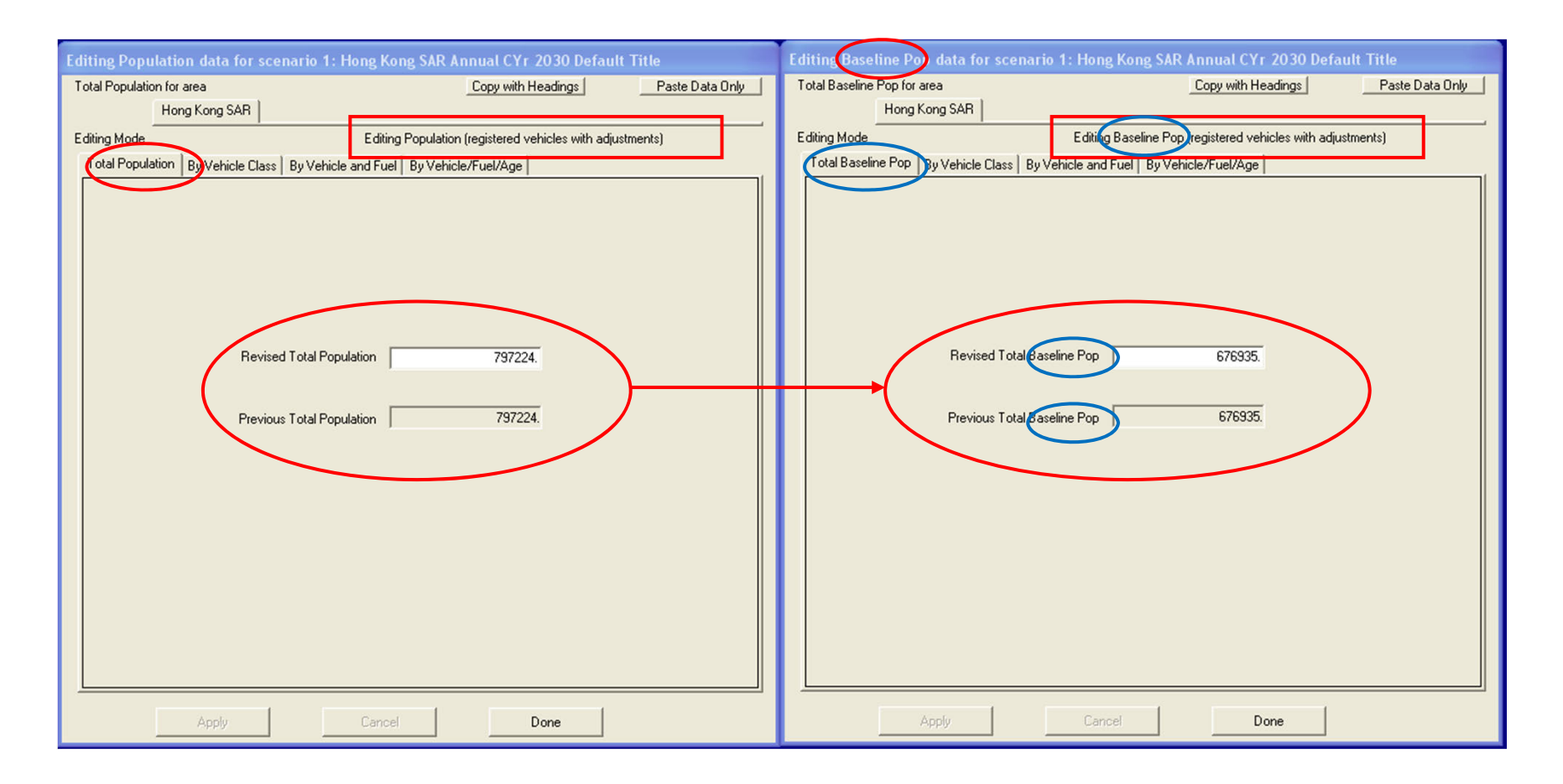

## Figure 13. Editing Baseline Pop Data

New Title Reflects "Baseline Year" to Make User Aware of What's Being Edited Similar Annotation for "Target Year" Editing Case

| Editing Population data for scenario 1: Hong Kong SAR Annual CYr 2030 Default Title |     |    |           | T           | Editing Baseline) op data for scenario 1: Hong Kong SAR Annual CYr 2030 Default Title |                                                                          |                                |                                          |                    |             |           |          |              |      |
|-------------------------------------------------------------------------------------|-----|----|-----------|-------------|---------------------------------------------------------------------------------------|--------------------------------------------------------------------------|--------------------------------|------------------------------------------|--------------------|-------------|-----------|----------|--------------|------|
| Total Population for area                                                           |     |    | Copy with | Headings    | Paste Data                                                                            | Only                                                                     | Т                              | Total Baseline Pop for area              |                    |             | Copy with | Headings | Paste Data C | Jnly |
| Hong Kong SAR                                                                       |     |    |           |             |                                                                                       | L                                                                        | Hong Kong SAR                  |                                          |                    |             |           |          |              |      |
| Editing Mode Editing Population (registered vehicles with adjustments)              |     |    |           |             | L                                                                                     | Editing Mode Editing Baseline Pgb (registered vehicles with adjustments) |                                |                                          |                    |             |           |          |              |      |
| Total Population By Vehicle Class By Vehicle and Fuel By V                          |     |    |           |             | L                                                                                     | Total Baseline Pop By Vehicle Class By V                                 | /ehic                          | e and Fuel                               | By Vehicle/Fuel/Ag | e           |           |          |              |      |
| New Vehicle Class Order                                                             |     |    |           | L           |                                                                                       | Ē                                                                        | Fuel (1=Petrol/2=Diesel/3=LPG) |                                          |                    |             |           |          |              |      |
|                                                                                     |     |    | (Placeh   | olders at e | end)                                                                                  |                                                                          | h                              |                                          |                    |             | 1         | 2        | 3            |      |
| 01 - Private Cars (PC)                                                              |     | 1  |           |             |                                                                                       |                                                                          | L                              | 01 - Private Cars (PC)                   |                    | 1           | 473964.9  | 1657.3   | 0.0          |      |
| 02 - <placeholder (p1)=""></placeholder>                                            |     | 2  | 0.0       | 0.0         | 0.0                                                                                   |                                                                          |                                | 02 · Taxi                                |                    | 2           | 0.0       | 0.0      | 18826.0      |      |
| 03 · Taxi                                                                           |     | 3  | 0.0       | 0.0         | 18241.0                                                                               |                                                                          | 1                              | 03 - Light Goods Vehicles<=2.5t          |                    | 3           | 73.6      | 969.6    | 0.0          |      |
| 04 - Light Goods Vehicles<=2.5t                                                     |     | 4  | 4.4       | 1236.8      | 0.0                                                                                   |                                                                          | н                              | 04 - Lt Goods Vehicles 2.5-3.5t          |                    | 4           | 1923.1    | 46921.1  | 0.0          |      |
| 05 - Light Goods Vehicles 2.5-3.5                                                   |     | 5  | 616.8     | 46716.7     | 0.0                                                                                   |                                                                          | н                              | 05 - Light Goods Vehicles>3.5t           |                    | 5           | 0.0       | 25445.7  | 0.0          |      |
| 06 - Light Goods Vehicles>3.5t                                                      |     | 6  | 0.0       | 28095.1     | 0.0                                                                                   |                                                                          | н                              | 06 · Medium Heavy Goods Vehic            |                    | 6           | 0.0       | 11582.6  | 0.0          |      |
| 07 - Medium and Heavy Goods Vehicles<=15t                                           |     | 7  | 0.0       | 11719.6     | 0.0                                                                                   |                                                                          | н                              | 07 · Medium Heavy Goods Vehicles>1       |                    | 7           | 0.0       | 31123.0  | 0.0          |      |
| 08 - Medium and Heavy Goods Vehicles>15t                                            |     | 8  | 0.0       | 33223.8     | 0.0                                                                                   |                                                                          | н                              | 08 - Public Light Buses                  |                    | 8           | 0.0       | 1334.7   | 3056.8       |      |
| 09 · <placeholder (p2)=""></placeholder>                                            | SS  | 9  | 0.0       | 0.0         | 0.0                                                                                   |                                                                          | н                              | 09 - Private Light Bus <=3.5t            |                    | S 9         | 822.8     | 334.Z    | 0.0          |      |
| 10 - <placeholder (p3)=""></placeholder>                                            | ្រឹ | 10 | 0.0       | 0.0         | 0.0                                                                                   |                                                                          | н                              | 10 - Private Light Bus >3.5t             |                    | <u>5</u> 10 | 17.8      | 1641.0   | 973.1        |      |
| 11 - Public Light Buses                                                             | 믱   | 11 | 0.0       | 1034.0      | 3314.0                                                                                |                                                                          | н                              | 11 - Non-franchised Bus<=6.4t            |                    | 응 11        | 0.0       | 3004.6   | 0.0          |      |
| 12 - Private Light Buses <=3.5t                                                     | Ę   | 12 | 2124.2    | 334.8       | 0.0                                                                                   |                                                                          | н                              | 12 - Non-franchised Bus 6.4-15t          |                    | <u>-12</u>  | 0.0       | 2132.3   | 0.0          |      |
| 13 - Private Light Buses >3.5t                                                      | ∣⋟  | 13 | 0.2       | 888.3       | 1156.6                                                                                |                                                                          | н                              | 13 - Non-tranchised Bus >15t             |                    | > 13        | 0.0       | 2750.4   | 0.0          |      |
| 14 - Non-franchised Buses<=6.4t                                                     |     | 14 | 0.0       | 3215.0      | 0.0                                                                                   |                                                                          | н                              | 14 - Franchised Bus (SD)                 |                    | 14          | 0.0       | 396.3    | 0.0          |      |
| 15 - Non-franchised Buses 6.4-15                                                    |     | 15 | 0.0       | 2305.0      | 0.0                                                                                   |                                                                          | н                              | 15 - Franchised Bus (DD)                 |                    | 15          | 0.0       | 5626.7   | 0.0          |      |
| 16 - Non-franchised Buses >15t                                                      |     | 16 | 0.0       | 2344.0      | 0.0                                                                                   |                                                                          | н                              | 16 - Motorcycles (ML)                    |                    | 16          | 42357.1   | 0.0      | 0.0          |      |
| 17 - Franchised Buses (SD)                                                          |     | 17 | 0.0       | 381.0       | 0.0                                                                                   |                                                                          | н                              | 17 - < Placeholder (P1)>                 |                    | 17          | 0.0       | 0.0      | 0.0          |      |
| 18 - Franchised Buses (DD)                                                          |     | 18 | 0.0       | 5349.0      | 0.0                                                                                   |                                                                          | н                              | 18 - <placeholder (p2)=""></placeholder> |                    | 18          | 0.0       | 0.0      | 0.0          |      |
| 19 - Motorcycles (MC)                                                               |     | 19 | 54446.6   | 0.0         | 0.0                                                                                   |                                                                          | н                              | 19 - <placeholder (p3)=""></placeholder> |                    | 19          | 0.0       | 0.0      | 0.0          |      |
| 20 · <placeholder (p4)=""></placeholder>                                            |     | 20 | 0.0       | 0.0         | 0.0                                                                                   |                                                                          | н                              | 2U - <placeholder (p4)=""></placeholder> |                    | 20          | 0.0       | 0.0      | 0.0          |      |
| 21 - <placeholder (p5)=""></placeholder>                                            |     | 21 | 0.0       | 0.0         | 0.0                                                                                   |                                                                          | н                              | 21 - <placeholder (p5)=""></placeholder> |                    | 21          | 0.0       | 0.0      | 0.0          |      |
|                                                                                     |     |    |           |             |                                                                                       |                                                                          | L                              |                                          |                    |             |           |          |              |      |
|                                                                                     |     |    |           |             |                                                                                       |                                                                          |                                |                                          |                    |             |           |          |              |      |
| Apply Cancel Done                                                                   |     |    |           |             |                                                                                       | Apply                                                                    |                                | Cancel                                   |                    | Done        |           |          |              |      |

## Figure 14. Editing Baseline Population by Vehical Class and Fuel

New Title Reflects "Baseline Year" to Make User Aware of What's Being Edited NEW VEHICLE CLASS ORDER!